3-284-098-11(1)

# SONY.

# Home Theatre System

Operating Instructions HT-DDWG700

©2008 Sony Corporation

### **Owner's Record**

The model and serial numbers are located on the rear of the unit. Record the serial number in the space provided below. Refer to them whenever you call upon your Sony dealer regarding this product.

Model No.\_

Serial No.\_\_\_

### WARNING

# To reduce the risk of fire or electric shock, do not expose this apparatus to rain or moisture.

To prevent fire, do not cover the ventilation of the apparatus with newspapers, table-cloths, curtains, etc. And don't place lighted candles on the apparatus.

To prevent fire or shock hazard, do not place objects filled with liquids, such as vases, on the apparatus.

Do not install the appliance in a confined space, such as a bookcase or built-in cabinet.

Install this system so that the power cord can be unplugged from the wall socket immediately in the event of trouble.

Batteries or batteries installed apparatus shall not be exposed to excessive heat such as sunshine, fire or the like.

### For customers in the United States

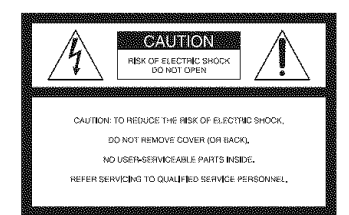

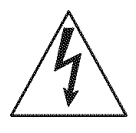

This symbol is intended to alert the user to the presence of uninsulated "dangerous voltage" within the product's enclosure that may be of sufficient magnitude to constitute a risk of electric shock to persons.

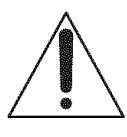

This symbol is intended to alert the user to the presence of important operating and maintenance (servicing) instructions in the literature accompanying the appliance.

### WARNING

This equipment has been tested and found to comply with the limits for a Class B digital device, pursuant to Part 15 of the FCC Rules. These limits are designed to provide reasonable protection against harmful interference in a residential installation. This equipment generates, uses, and can radiate radio frequency energy and, if not installed and used in accordance with the instructions, may cause harmful interference to radio communications. However, there is no guarantee that interference will not occur in a particular installation. If this equipment does cause harmful interference to radio or television reception, which can be determined by turning the equipment off and on, the user is encouraged to try to correct the interference by one or more of the following measures:

- Reorient or relocate the receiving antenna.
- Increase the separation between the equipment and receiver.
- Connect the equipment into an outlet on a circuit different from that to which the receiver is connected.
- Consult the dealer or an experienced radio/TV technician for help.

### CAUTION

You are cautioned that any changes or modification not expressly approved in this manual could void your authority to operate this equipment.

### Note to CATV system installer:

This reminder is provided to call CATV system installer's attention to Article 820-40 of the NEC that provides guidelines for proper grounding and, in particular, specifies that the cable ground shall be connected to the grounding system of the building, as close to the point of cable entry as practical.

### **About This Manual**

• The instructions in this manual are for model HT-DDWG700. In this manual, models of area code U is used for illustration purposes unless stated otherwise. Any difference in operation is clearly indicated in the text, for example, "Models of area code U only".

### The HT-DDWG700 consists of:

| Receiver                              | STR-KG700 |
|---------------------------------------|-----------|
| · Speaker system                      |           |
| - Front speakers                      | SS-MSP700 |
| – Center speaker                      | SS-CNP710 |
| <ul> <li>Surround speakers</li> </ul> | SS-SRP700 |
| – Sub woofer                          | SS-WP700  |

• The instructions in this manual describe the controls on the supplied remote. You can also use the controls on the receiver if they have the same or similar names as those on the remote.

#### About area codes

The area code of the receiver you purchased is shown on the lower right portion of the rear panel (see the illustration below).

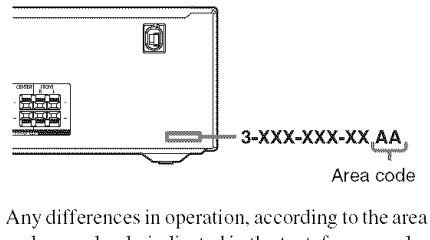

code, are clearly indicated in the text, for example, "Models of area code AA only".

This receiver incorporates Dolby\* Digital and Pro Logic Surround and the DTS\*\* Digital Surround System.

\* Manufactured under license from Dolby Laboratories.

Dolby, Pro Logic, and the double-D symbol are trademarks of Dolby Laboratories.

\*\* Manufactured under license under U.S. Patent
#'s: 5,451,942; 5,956,674; 5,974,380; 5,978,762;
6,487,535 & other U.S. and worldwide patents
issued & pending. DTS and DTS Digital
Surround are registered trademarks and the DTS
logos and Symbol are trademarks of DTS, Inc.
© 1996-2007 DTS, Inc. All Rights Reserved.

iPod is a trademark of Apple Inc., registered in the U.S. and other countries.

All other trademarks and registered trademarks are of their respective holders. In this manual,  $^{TM}$  and  $\circledast$  marks are not specified.

# **Table of Contents**

### **Getting Started**

| Description and location of parts        | 5   |
|------------------------------------------|-----|
| 1: Installing the speakers               | .12 |
| 2: Connecting the speakers               | .14 |
| 3: Connecting the audio/video            |     |
| components                               | .15 |
| 4: Connecting the antennas               | .20 |
| 5: Preparing the receiver and the remote | .21 |
| 6: Adjusting the speaker levels and      |     |
| balance (TEST TONE)                      | .22 |
|                                          |     |

### Playback

| Selecting a component          | 24 |
|--------------------------------|----|
| Listening/Watching a component | 25 |

### **Amplifier Operations**

| Navigating through menus              | .27 |
|---------------------------------------|-----|
| Adjusting the level (LEVEL menu)      | .30 |
| Adjusting the tone (TONE menu)        | .31 |
| Settings for the surround sound       |     |
| (SUR menu)                            | .31 |
| Settings for the tuner (TUNER menu)   | .32 |
| Settings for the audio (AUDIO menu)   | .32 |
| Settings for the system (SYSTEM menu) | .33 |

### **Enjoying Surround Sound**

| Enjoying Dolby Digital and DTS surround |    |
|-----------------------------------------|----|
| sound (AUTO FORMAT DIRECT)              | 35 |
| Selecting a pre-programmed sound field  | 36 |
| Using only the front speakers and sub   |    |
| woofer (2CH STEREO)                     | 38 |
| Resetting sound fields to the initial   |    |
| settings                                | 39 |

### **Tuner Operations**

| Listening to FM/AM radio  | 39 |
|---------------------------|----|
| Presetting radio stations | 41 |

### **Other Operations**

| 43 |
|----|
|    |
| 44 |
| 45 |
| 46 |
| 46 |
|    |

### **Using the Remote**

| Changing but | ton assignme | nts 47 |
|--------------|--------------|--------|
| 00           | $\omega$     |        |

### **Additional Information**

| Glossary        | 48         |
|-----------------|------------|
| Precautions     | 49         |
| Troubleshooting |            |
| Specifications  | 54         |
| Index           | Back cover |

# Description and location of parts

Receiver

### Front panel

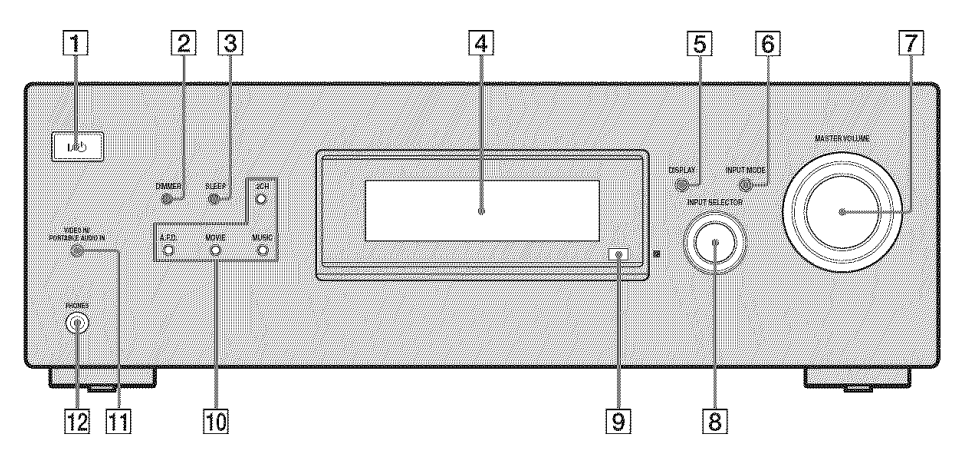

| Name                  | Function                                                                                                    |
|-----------------------|----------------------------------------------------------------------------------------------------|
| 1 I/Ů<br>(on/standby) | Press to turn the receiver on<br>or off (page 21, 25, 26, 39).                                                                |
| 2 DIMMER              | Press to adjust the brightness of the display.                                                                                |
| 3 SLEEP               | Press to activate the Sleep<br>Timer function and the<br>duration which the receiver<br>turns off automatically<br>(page 46). |
| 4 Display             | The current status of the<br>selected component or a list<br>of selectable items appears<br>here (page 6).                    |
| 5 DISPLAY             | Press to select information<br>displayed on the display<br>(page 46).                                                         |
| 6 INPUT MODE          | Press to select the input<br>mode when the same<br>components are connected<br>to both digital and analog<br>jacks (page 43). |

| Name                                      | Function                                                                                         |
|-------------------------------------------|--------------------------------------------------------------------------------------------------|
| 7 MASTER<br>VOLUME                        | Turn to adjust the volume<br>level of all speakers at the<br>same time (page 23, 24, 25,<br>26). |
| 8 INPUT<br>SELECTOR                       | Turn to select the input source to play back (page 24).                                          |
| 9 Remote sensor                           | Receives signals from remote commander.                                                          |
| 10 2CH                                    | Press to select a sound field                                                                    |
| A.F.D.                                    | - (page 35, 36, 38).                                                                             |
| MOVIE                                     | _                                                                                                |
| MUSIC                                     | _                                                                                                |
| 11 VIDEO IN/<br>PORTABLE<br>AUDIO IN jack | Connects to a portable<br>audio such as MP3 player,<br>etc. (page 16).                           |
| 12 PHONES jack                            | Connects to headphones (page 51).                                                                |

### About the indicators on the display

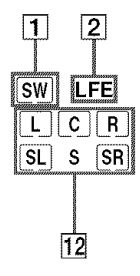

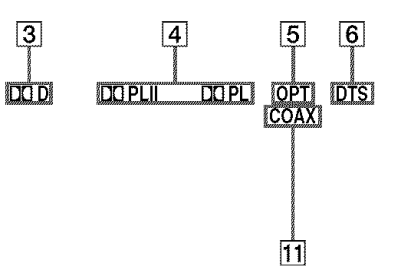

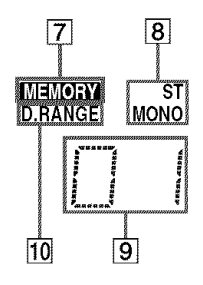

| Name                | Function                                                                                                    |
|---------------------|----------------------------------------------------------------------------------------------------|
| 1 SW                | Lights up when the audio signal<br>is output from the SUB<br>WOOFER jack.                                                                                                    |
| 2 LFE               | Lights up when the disc being<br>played back contains an LFE<br>(Low Frequency Effect)<br>channel and the LFE channel<br>signal is actually being<br>reproduced.                                                                                   |
| 3 D                 | Lights up when the receiver is<br>decoding Dolby Digital signals.<br><b>Note</b><br>When playing a Dolby Digital<br>format disc, be sure that you<br>have made digital connections<br>and that INPUT MODE is set to<br>"AUTO" (page 43).           |
| 4 DO PL/<br>DO PLII | "DD PL" lights up when the<br>receiver applies Pro Logic<br>processing to 2 channel signals<br>in order to output the center and<br>surround channel signals.<br>"DD PLII" lights up when the<br>Pro Logic II Movie/Music<br>decoder is activated. |
| 5 OPT               | Lights up when INPUT MODE<br>is set to "AUTO" and the source<br>signal is a digital signal being<br>input through the OPTICAL<br>jack.                                                                                                    |

| Name                              | Function                                                                                                    |
|-----------------------------------|----------------------------------------------------------------------------------------------------|
| 6 DTS                             | Lights up when the receiver is<br>decoding DTS signals.<br><b>Note</b><br>When playing a DTS format<br>disc, be sure that you have made<br>digital connections and that<br>INPUT MODE is set to<br>"AUTO" (page 43). |
| 7 MEMORY                          | Lights up when a memory<br>function, such as Preset<br>Memory (page 41), etc., is<br>activated.                                                                                                    |
| 8 Tuner<br>indicators             | Lights up when using the receiver to tune in radio stations (page 39), etc.                                                                                                    |
| 9 Preset<br>station<br>indicators | Lights up when using the<br>receiver to tune in preset radio<br>stations. For details on<br>presetting radio stations, see<br>page 41.                                                                               |
| 10 D.RANGE                        | Lights up when dynamic range<br>compression is activated (page<br>28).                                                                                                    |
|                                   | Lights up when DVD/BD input<br>is selected. However,<br>"UNLOCK" appears on the<br>display if no digital signal is<br>input through the COAXIAL<br>jack.                                                             |

| Name                                 | Function                                                                                                    |
|--------------------------------------|----------------------------------------------------------------------------------------------------|
| 12 Playback<br>channel<br>indicators | The letters (L, C, R, etc.)<br>indicate the channels being<br>played back. The boxes around<br>the letters vary to show how the<br>receiver downmixes the source                                                                                                    |
| L<br>R<br>C<br>SL<br>SR<br>S         | Front Left<br>Front Left<br>Front Right<br>Center (monaural)<br>Surround Left<br>Surround Right<br>Surround (monaural or the<br>surround components obtained<br>by Pro Logic processing)<br><b>Example:</b><br>Recording format (Front/<br>Surround): 3/2.1<br>Sound Field: A.F.D. AUTO |
|                                      |                                                                                                    |

| SW |    |
|----|----|
|    | CR |
| SL | SR |

### **Rear panel**

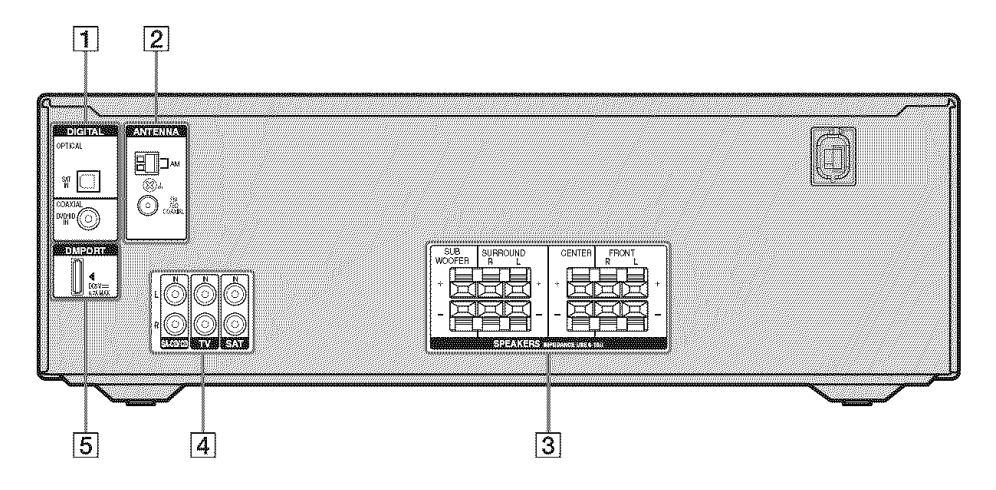

### **1** DIGITAL INPUT section

|            | OPTICAL IN<br>jack | Connects to a DVD<br>player, etc. The<br>COAXIAL jack<br>provides a better |
|------------|--------------------|----------------------------------------------------------------------------|
| $\bigcirc$ | COAXIAL IN<br>jack | sound quality<br>(page 18).                                                |

### 2 ANTENNA section

| $\odot$ | FM<br>ANTENNA<br>jack      | Connects to the<br>FM wire antenna<br>supplied with this<br>receiver (page 20). |
|---------|----------------------------|---------------------------------------------------------------------------------|
|         | AM<br>ANTENNA<br>terminals | Connects to the<br>AM loop antenna<br>supplied with this<br>receiver (page 20). |

### **3 SPEAKERS** section

| +  | Connects to the<br>speakers and sub |
|----|-------------------------------------|
| 畐- | woofer (page 14).                   |

### **4** AUDIO INPUT section

| White (L) | AUDIO IN<br>jacks | Connects to a CD player, etc. (page |
|-----------|-------------------|-------------------------------------|
| O Red (R) |                   | 16).                                |

### **5** DMPORT

| n   | DMPORT<br>jack | Connects to a<br>DIGITAL MEDIA |
|-----|----------------|--------------------------------|
| iei | <u>.</u>       | PORT adapter (page 44).        |

### **Remote commander**

You can use the supplied RM-AAU024 Remote Commander to operate the receiver and to control the Sony audio/video components that the remote is assigned to operate (page 47).

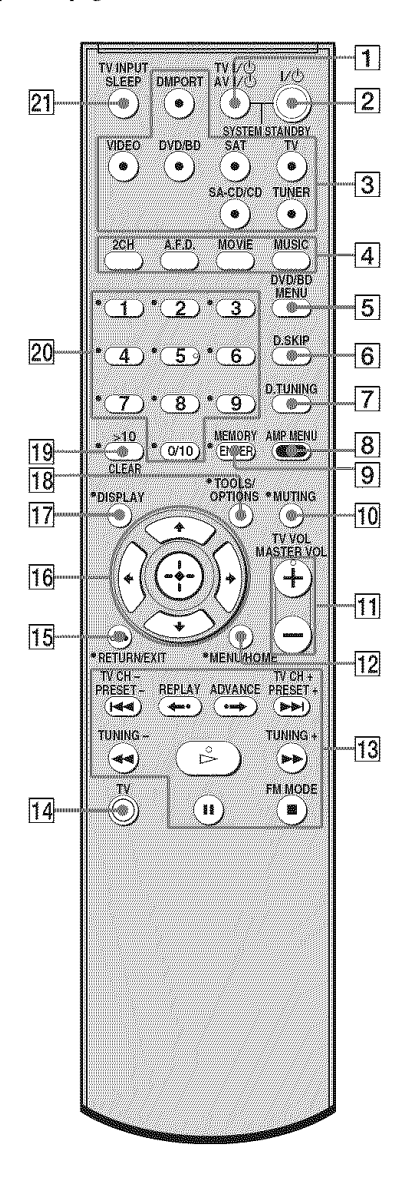

| Name                     |                          | Function                                                                                                    |  |
|--------------------------|--------------------------|----------------------------------------------------------------------------------------------------|--|
| 1 TV I/也<br>(on/standby) |                          | Press TV I/C and TV (14) at the same time to turn the TV on or off.                                                                                                    |  |
|                          | AV I/반<br>(on/standby)   | Press to turn on or off the<br>Sony audio/video components<br>that the remote is assigned to<br>operate (page 47).<br>If you press I/O (2) at the<br>same time, it will turn off the<br>receiver and other<br>components (SYSTEM<br>STANDBY).<br>Note<br>The function of the AV I/O<br>switch changes automatically<br>each time you press the input<br>buttons (3). |  |
| 2                        | I/ᠿ<br>(on/standby)      | Press to turn the receiver on or off.<br>To turn off all components, press $I/C$ and $AV I/C$ (1) at the same time (SYSTEM STANDBY).                                                                                                    |  |
| 3                        | Input buttons            | Press one of the buttons to<br>select the component you<br>want to use. When you press<br>any of the input buttons, the<br>receiver turns on. The buttons<br>are factory assigned to control<br>Sony components.<br>You can change the button<br>assignments following the<br>steps in "Changing button<br>assignments" on page 47.                                  |  |
| 4                        | 2CH                      | Press to select a sound field.                                                                                                    |  |
|                          | A.F.D.<br>MOVIE<br>MUSIC | -<br>-<br>-                                                                                                    |  |
| 5                        | DVD/BD<br>MENU           | Press to display the menu of<br>the DVD or Blu-ray disc on<br>the TV screen. Then, use $\blacklozenge, \blacklozenge, \blacklozenge$ ,<br>$\blacklozenge, \blacklozenge$ and $\bigoplus$ ([16]) to perform<br>menu operations.                                                                                                    |  |
| 6                        | D.SKIP                   | Press to skip a disc when<br>using a multi-disc changer.                                                                                                    |  |
| 7                        | D.TUNING                 | Press to enter direct tuning mode.                                                                                                    |  |

| Na | ame                                         | Function                                                                                                    | Na | ime                                            |
|----|---------------------------------------------|----------------------------------------------------------------------------------------------------|----|------------------------------------------------|
| 8  | AMP MENU                                    | Press to display the menu of<br>the receiver. Then, use ♠, ♣,<br>♠, ♣ and ⊕ (16) to perform<br>menu operations.                                                                                                    |    | ∎∎ <sup>b)</sup>                               |
| 9  | ENTER                                       | Press to enter the value after<br>selecting a channel, disc or<br>track using the numeric<br>buttons of the TV, VCR or<br>satellite tuner.                                                                                                    |    | ∎b)                                            |
|    | MEMORY                                      | Press to store a station.                                                                                                    |    | TV CH -                                        |
| 10 | MUTING                                      | Press to turn off the sound<br>temporarily.<br>Press MUTING again to<br>restore the sound.<br>Press MUTING and TV (14)<br>at the same time to activate<br>the TV's muting function                                                                                                    |    | PRESE                                          |
| 11 | TV VOL<br>+ <sup>a)</sup> /–                | Press TV VOL $+/-$ and TV (14) at the same time to adjust the volume level of the TV.                                                                                                    |    | TUNING<br>FM MOI                               |
|    | MASTER<br>VOL + <sup>a)</sup> /-            | Press to adjust the volume<br>level of all speakers at the<br>same time.                                                                                                    | 14 | τv                                             |
| 12 | MENU/HOME                                   | Press to display the menu of<br>the VCR, DVD player,<br>satellite tuner or Blu-ray disc<br>player on the TV screen.<br>Press MENU/HOME and TV<br>( $\boxed{14}$ ) at the same time to<br>display the TV's menu.<br>Then, use $\blacklozenge, \blacklozenge, \blacklozenge, \blacklozenge$ and $\bigoplus$<br>( $\boxed{16}$ ) to perform menu<br>operations. | 15 | RETUR<br>EXIT                                  |
| 13 | <b>I≪</b> / <b>&gt;&gt;</b> I <sup>b)</sup> | Press to skip a track of the CD<br>player, DVD player or Blu-<br>ray disc player.                                                                                                    |    |                                                |
|    | REPLAY ← /<br>ADVANCE ↔                     | Press to replay the previous<br>scene or fast forward the<br>current scene of the VCR,<br>DVD player or Blu-ray disc<br>player.                                                                                                    | 16 | <b>(+)</b><br><b>↑/†</b> / <b>♦</b> / <b>♦</b> |
|    | <b>∢∢</b> /▶▶ <sup>b)</sup>                 | Press to<br>– search tracks in the forward/<br>reverse direction of the<br>DVD player.<br>– start fast forward/rewind of<br>the VCR, CD player or Blu-<br>ray disc player.                                                                                                    |    |                                                |
|    | ⊳a)b)                                       | Press to start playback of the<br>VCR, CD player, DVD<br>player, or Blu-ray disc player.                                                                                                    |    |                                                |

| ime               | Function                                                                                                    |
|-------------------|----------------------------------------------------------------------------------------------------|
| ∎ <sup>b)</sup>   | Press to pause playback or<br>recording of the VCR, CD<br>player, DVD player or Blu-ray<br>disc player. (Also starts<br>recording with components in<br>recording standby.)                                                                                                    |
| <b>■</b> b)       | Press to stop playback of the<br>VCR, CD player, DVD player<br>or Blu-ray disc player.                                                                                                    |
| TV CH +/-         | Press TV CH +/- and TV (14)<br>at the same time to select<br>preset TV channels.                                                                                                    |
| PRESET +/-        | Press to select<br>– preset stations.<br>– preset channels of the VCR<br>or satellite tuner.                                                                                                    |
| TUNING +/-        | Press to scan a station.                                                                                                    |
| FM MODE           | Press to select the FM monaural or stereo reception.                                                                                                    |
| τv                | Press TV and the buttons with<br>orange printing at the same<br>time to enable the TV<br>operation.                                                                                                    |
| RETURN/<br>EXIT 🔊 | Press to<br>– return to the previous menu.<br>– exit the menu while the<br>menu or on-screen guide of<br>the VCR, DVD player,<br>satellite tuner or Blu-ray disc<br>player is displayed on the<br>TV screen.<br>Press RETURN/EXIT and<br>TV (14) at the same time to<br>return to the previous menu or<br>exit the TV's menu while the<br>menu is displayed on the TV<br>screen.                     |
|                   | After pressing DVD/BD<br>MENU ( $5$ ), AMP MENU<br>( $8$ ), or MENU/HOME ( $12$ ),<br>press $4, 4, 4$ or $+$ to select the<br>settings. Then, press $\oplus$ to<br>enter the selection if you have<br>pressed DVD/BD MENU or<br>MENU/HOME previously.<br>Press $\oplus$ also to enter the<br>selection of the receiver, VCR,<br>satellite tuner, CD player,<br>DVD player or Blu-ray disc<br>player. |

| Name |                                                 | Function                                                                                                    |  |
|------|-------------------------------------------------|----------------------------------------------------------------------------------------------------|--|
| 17   | DISPLAY                                         | Press to select information<br>displayed on the TV screen of<br>the VCR, satellite tuner, CD<br>player, DVD player or Blu-<br>ray disc player.<br>Press DISPLAY and TV (14)<br>at the same time to display<br>TV's information on the TV<br>screen.                                                                                      |  |
| 18   | TOOLS/<br>OPTIONS                               | Press to display and select the options of the DVD player or Blu-ray disc player.<br>Press TOOLS/OPTIONS and TV ( $\boxed{14}$ ) at the same time to display the options applicable to the Sony TV.                                                                                                    |  |
| 19   | •                                               | Press to input the decimal<br>point for channel number of<br>the Digital CATV terminal.<br>Press $\bullet$ and TV ( $\boxed{14}$ ) at the<br>same time to input the decimal<br>point for the channel numbers<br>of the TV.                                                                                                    |  |
|      | >10                                             | Press to select track numbers over 10 of the CD player.                                                                                                    |  |
|      | CLEAR                                           | Press to clear a mistake when<br>you press the incorrect<br>numeric button.                                                                                                    |  |
| 20   | Numeric<br>buttons<br>(number 5 <sup>a)</sup> ) | Press to<br>– preset/tune to preset<br>stations.<br>– select track numbers of the<br>CD player, DVD player or<br>Blu-ray disc player. Press 0/<br>10 to select track number 10.<br>– select channel numbers of<br>the VCR or satellite tuner.<br>Press the numeric buttons and<br>TV (14) at the same time to<br>select the TV channels. |  |
| 21   | TV INPUT                                        | Press TV INPUT and TV (14)<br>at the same time to select the<br>input signal (TV input or<br>video input).                                                                                                    |  |
|      | SLEEP                                           | Press to activate the Sleep<br>Timer function and the<br>duration which the receiver<br>turns off automatically.                                                                                                    |  |

- <sup>a)</sup>The number 5, MASTER VOL +, TV VOL +, and → buttons have tactile dots. Use the tactile dots as references when operating the receiver.
- <sup>b)</sup>This button is also available for DIGITAL MEDIA PORT adapter operation. For details on the function of the button, see the operating instructions supplied with the DIGITAL MEDIA PORT adapter.

### Notes

- Some functions explained in this section may not work depending on the model.
- The above explanation is intended to serve as an example only. Therefore, depending on the component, the above operation may not be possible or may operate differently than described.

# 1: Installing the speakers

To fully enjoy theater-like multi channel surround sound requires five speakers (two front speakers, a center speaker, and two surround speakers) and a sub woofer (5.1 channel).

# Example of a 5.1 channel speaker system configuration

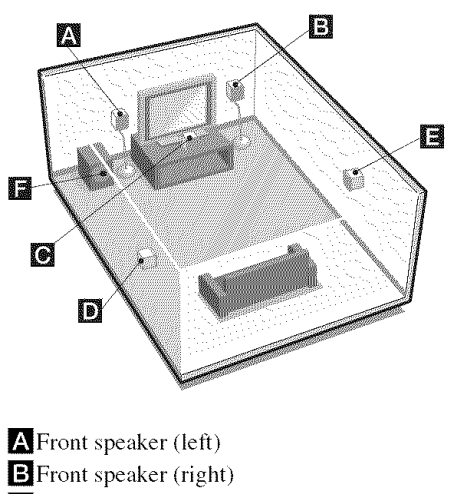

- C Center speaker D Surround speaker (left)
- E Surround speaker (right)
- E Sub woofer

### Tip

Since the sub woofer does not emit highly directional signals, you can place it wherever you want.

# Installing the speakers on a flat surface

Before you install the speakers and sub woofer, be sure to attach the supplied foot pads to prevent vibration or movement as shown in the illustration below.

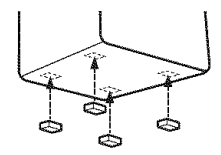

# Installing the speakers on the speaker stand

For greater flexibility in positioning the speakers, use the optional WS-FV11 or WS-FV10D speaker stand (available only in certain countries). Be sure to detach the screw from the speaker and use it when you install the speaker to the speaker stand. For details, refer to the operating instructions supplied with the speaker stand.

# Installing the speakers on the wall

You can install your front, center and surround speakers on the wall.

1 Prepare screws (not supplied) that are suitable for the hook on the back of each speaker as shown in the illustrations below.

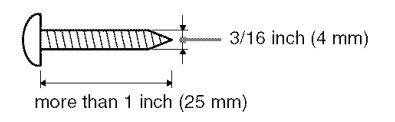

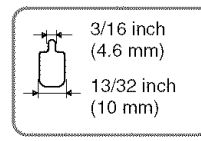

Hook on the back of the speaker

2

### Fasten the screws to the wall. The screws should protrude 7/32 to 9/32 inch (5 to 7 mm).

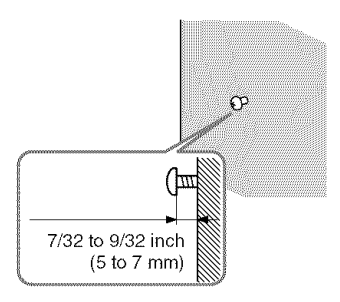

# **3** Hang the speakers on the screws.

Hook on the back of the speaker

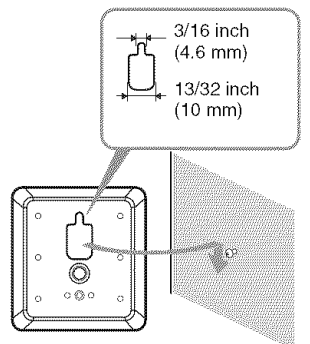

### Notes

- Use screws that are suitable for the wall material and strength. As a plaster board wall is especially fragile, attach the screws securely to a beam and fasten them to the wall. Install the speakers on a vertical and flat wall where reinforcement is applied.
- Contact a screw shop or installer regarding the wall material or screws to be used.
- Sony is not responsible for accident or damage caused by improper installation, insufficient wall strength or improper screw installation, natural calamity, etc.

# 2: Connecting the speakers

Before connecting the cords, be sure to disconnect the AC power cord (mains lead).

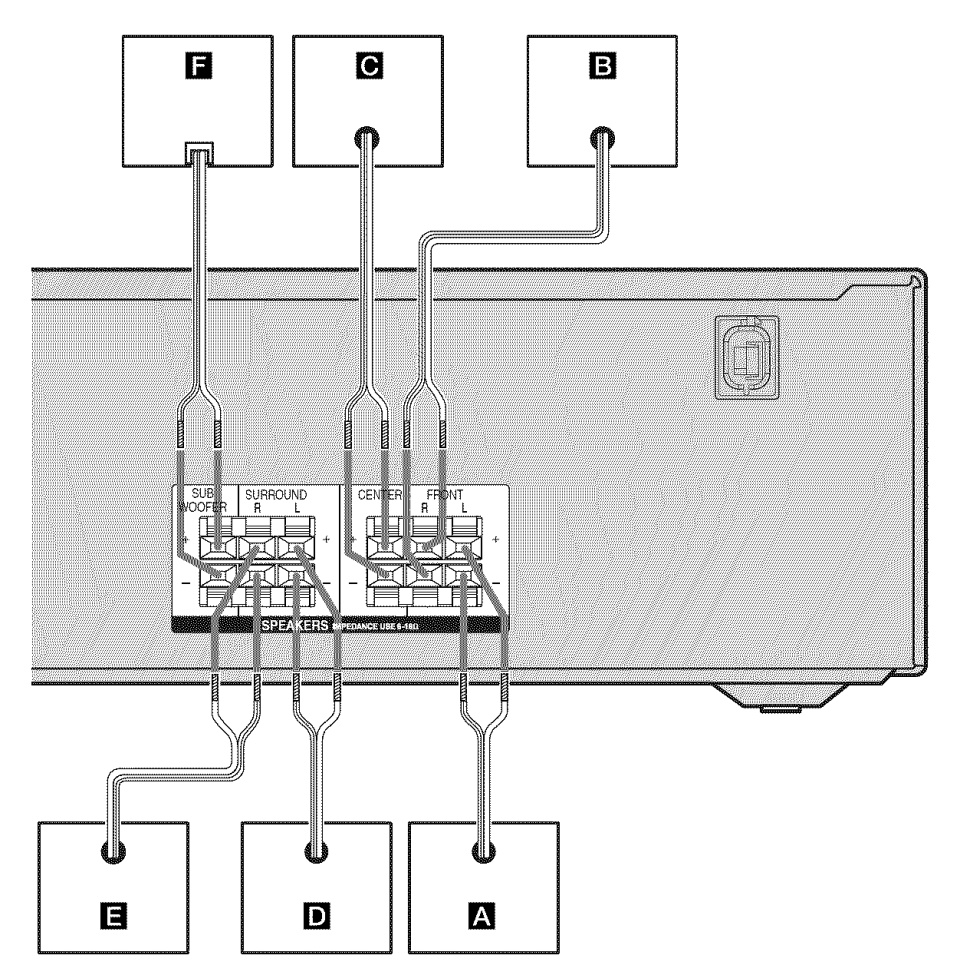

- A Front speaker (left)
- B Front speaker (right)
- C Center speaker
- D Surround speaker (left)
- E Surround speaker (right)
- F Sub woofer

# To connect the speakers correctly

Check the speaker type by referring to the speaker label\* at the rear panel or bottom of the speakers.

| Character on<br>speaker label | Speaker type   |
|-------------------------------|----------------|
| L                             | Front left     |
| R                             | Front right    |
| С                             | Center         |
| SL                            | Surround left  |
| SR                            | Surround right |

\* The sub woofer do not have any character on the speaker label. For details on the speaker type, see page 3.

### Tip

Use the supplied speakers to optimize the system's performance.

# 3: Connecting the audio/ video components

### How to connect your components

This section describes how to hook up your components to this receiver. Before you begin, refer to "Component to be connected" below for the pages which describe how to connect the audio/video components.

After connect all your components, proceed to "4: Connecting the antennas" (page 20).

### Component to be connected

| To connect                                                                                                    | See     |
|----------------------------------------------------------------------------------------------------|---------|
| <ul> <li>Audio components</li> <li>Super Audio CD player/<br/>CD player</li> <li>Portable audio such as MP3<br/>player, etc.</li> </ul> | page 16 |
| Video components<br>• DVD player/DVD recorder/<br>Blu-ray disc player<br>• Satellite tuner/Set-top box<br>• TV                          | page 18 |

### Connecting audio components

Before connecting the cords, be sure to disconnect the AC power cord (mains lead).

The following illustration shows how to connect audio components such as MP3 player, Super Audio CD player or CD player.

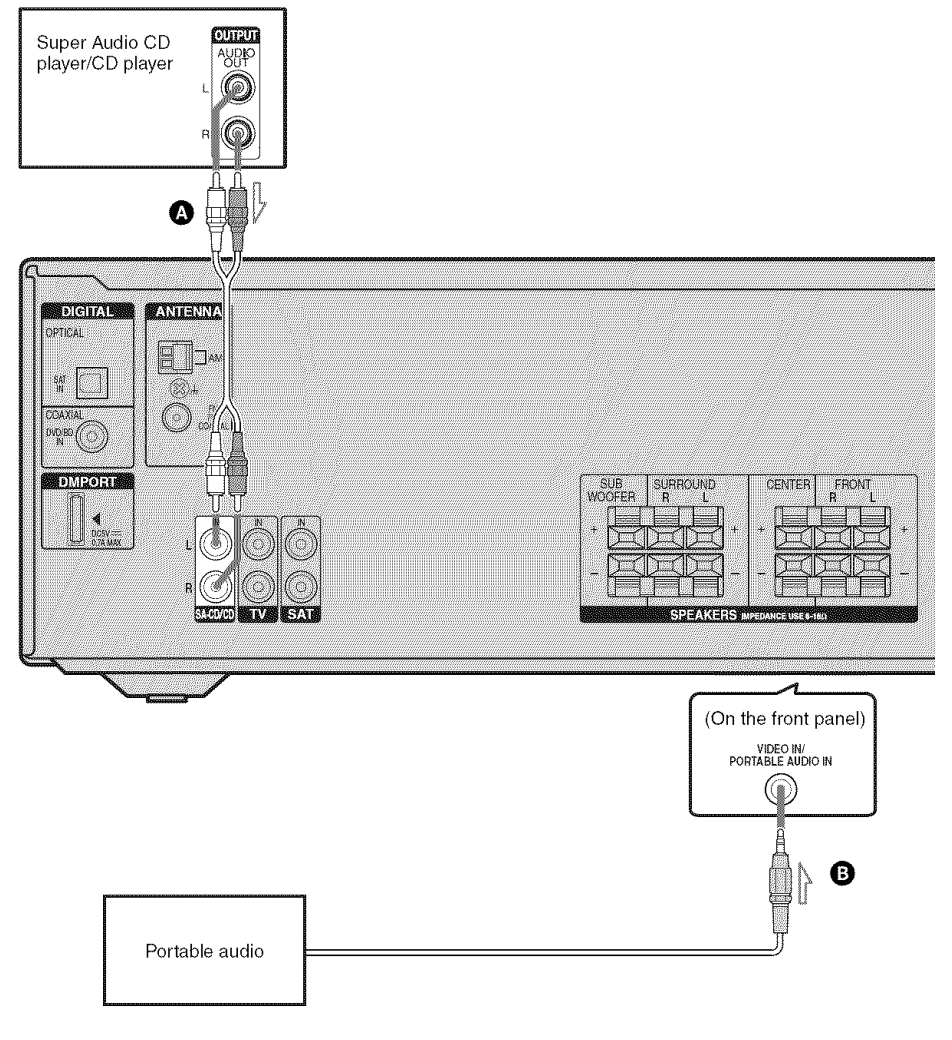

Audio cord (not supplied)
 Phono cord with stereo headphone jack (not supplied)

### Notes

- When listening to a component connected to the VIDEO IN/PORTABLE AUDIO IN jack, sound may be distorted or interrupted. This is not a malfunction and will depend on the connected component.
- If the sound from the component connected to the VIDEO IN/PORTABLE AUDIO IN jack is very soft, you may increase the volume level. However, before you select other component, be sure to reduce the volume level to avoid damaging your speaker.

### Тір

You are recommended to use "PORTABLE" sound field if the source is MP3 or other compressed source.

### Connecting video components

Before connecting the cords, be sure to disconnect the AC power cord (mains lead).

The following illustration shows how to connect video components such as DVD player, Blu-ray disc player, satellite tuner, etc.

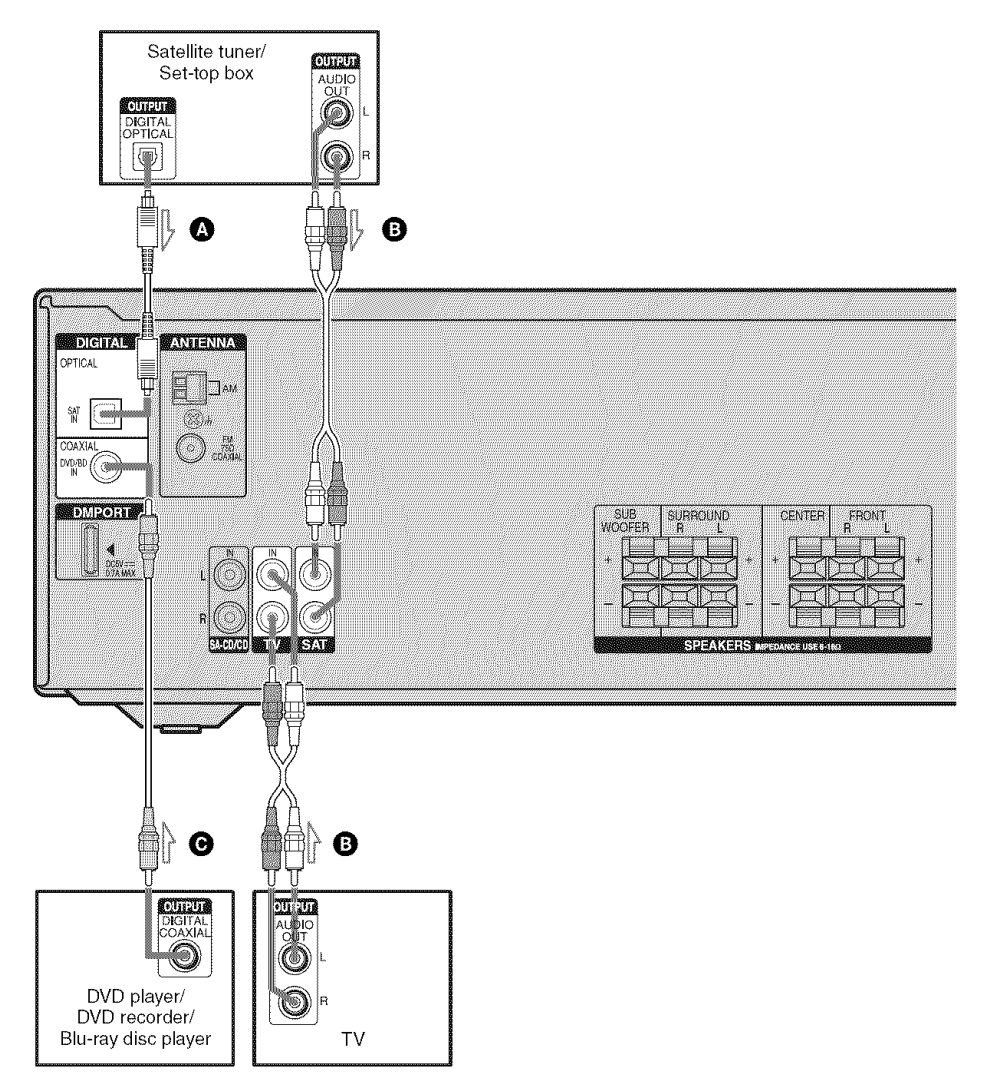

Optical digital cord (not supplied)

B Audio cord (not supplied)

Ocoaxial digital cord (supplied)

### If you connect a DVD recorder or Blu-ray disc player

- Be sure to change the factory setting of the DVD/BD input button on the remote so that you can use the button to control your DVD recorder or Blu-ray disc player. For details, see "Changing button assignments" (page 47).
- You can also rename the DVD/BD input so that it can be displayed on the receiver's display. For details, see "Naming inputs" (page 45).

### Notes

- To input multi channel digital audio from the DVD player, DVD recorder or Blu-ray disc player, set the digital audio output setting on the DVD player, DVD recorder or Blu-ray disc player. Refer to the operating instructions supplied with the DVD player, DVD recorder or Blu-ray disc player.
- To output sound from the front speakers and the subwoofer only when you select DVD/BD input, be sure to:
  - connect your DVD player, DVD recorder or Bluray disc player to the DIGITAL COAXIAL DVD/BD IN jack on the receiver.
  - press 2CH.
- When connecting optical digital cords, insert the plugs straight in until they click into place.
- Do not bend or tie optical digital cords.
- Be sure to connect the video output of the DVD player/DVD recorder/Blu-ray disc player and satellite tuner/set-top box to the TV, so that the image is displayed on the TV. Refer to the operating instructions of each component connected for details.
- You cannot do recording on the DVD recorder via this receiver. For details, refer to the operating instructions supplied with the DVD recorder.

### Tips

- All the digital audio jacks are compatible with 32 kHz, 44.1 kHz, 48 kHz, and 96 kHz sampling frequencies.
- To output the sound of the TV from the speakers connected to the receiver, be sure to:
  - connect the audio output jacks of the TV to the TV AUDIO IN jacks of the receiver.
  - turn off the TV's volume or activate the TV's muting function.

# 4: Connecting the antennas

Connect the supplied AM loop antenna and FM wire antenna.

Before connecting the antennas, be sure to disconnect the AC power cord (mains lead).

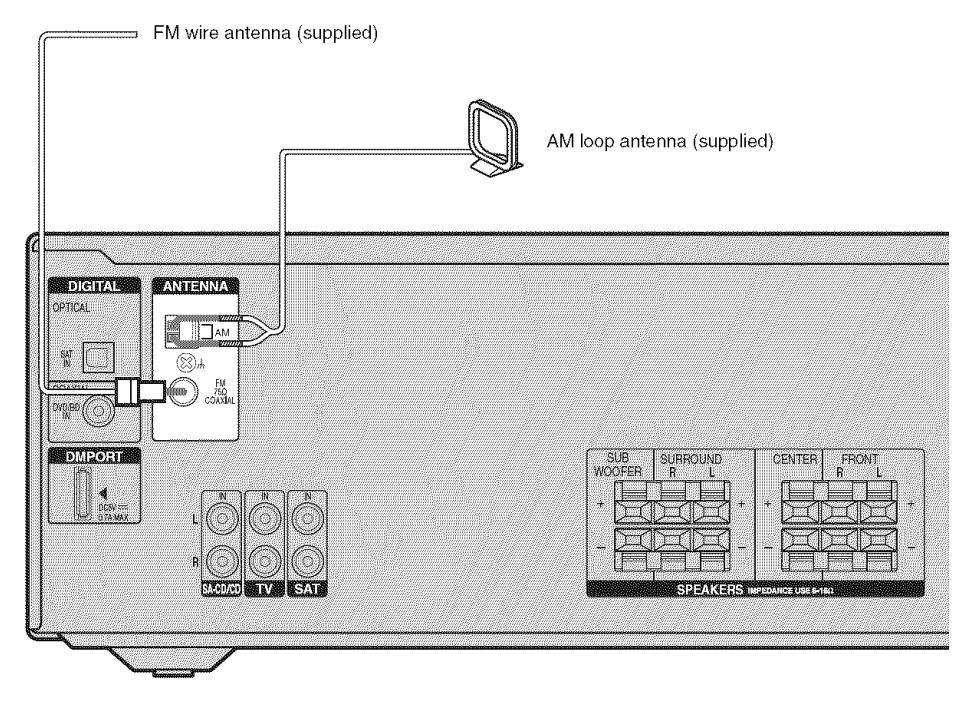

### Notes

- To prevent noise pickup, keep the AM loop antenna away from the receiver and other components.
- Be sure to fully extend the FM wire antenna.
- After connecting the FM wire antenna, keep it as horizontal as possible.

# 5: Preparing the receiver and the remote

### Connecting the AC power cord (mains lead)

Connect the AC power cord (mains lead) to a wall outlet.

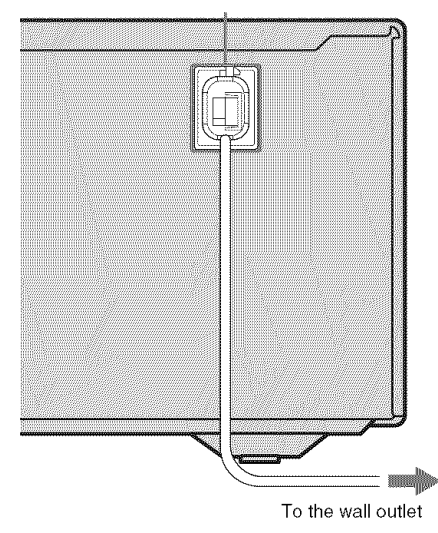

#### AC power cord (mains lead)

### Performing initial setup operations

Before using the receiver for the first time, initialize the receiver by performing the following procedure. This procedure can also be used to return settings you have made to their factory defaults.

Be sure to use the buttons on the receiver for this operation.

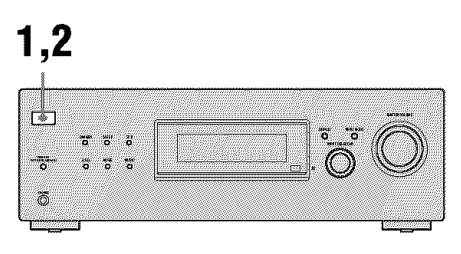

# Press I/ᠿ to turn off the receiver.

### **2** Hold down $I/\bigcirc$ for 5 seconds.

After "CLEARING" appears on the display for a while, "CLEARED" appears.

All the settings you have changed or adjusted are reset to the initial settings.

# Inserting batteries into the remote

Insert two R6 (size-AA) batteries in the RM-AAU024 Remote Commander. Observe the correct polarity when installing batteries.

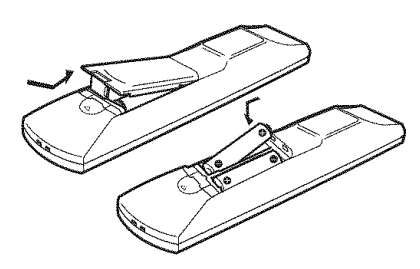

### Notes

- Do not leave the remote in an extremely hot or humid place.
- Do not use a new battery with old ones.
- Do not mix manganese batteries and other kinds of batteries.
- Do not expose the remote sensor to direct sunlight or lighting apparatuses. Doing so may cause a malfunction.
- If you do not intend to use the remote for an extended period of time, remove the batteries to avoid possible damage from battery leakage and corrosion.
- When you replace the batteries, the remote buttons may be reset to their factory settings. If this happens, reassign the button again (page 47).

### Tip

Under normal conditions, the batteries should last for about 3 months. When the remote no longer operates the receiver, replace all the batteries with new ones.

### 6: Adjusting the speaker levels and balance (TEST TONE)

You can adjust the speaker levels and balance while listening to the test tone from your listening position.

### Тір

The receiver employs a test tone with a frequency centered at 800 Hz.

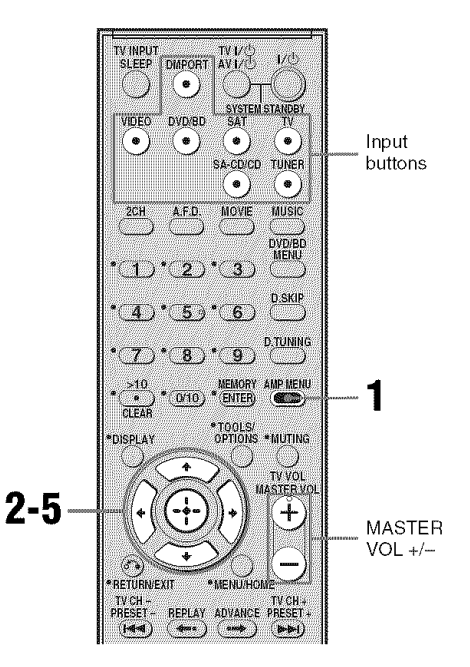

**1** Press AMP MENU.

"1-LEVEL" appears on the display.

- 2 Press ⊕ or → to enter the menu.
- 3 Press **♦**/**♦** repeatedly to select "T. TONE".
- 4 Press ⊕ or → to enter the parameter.

### 5 Press **♦**/**♦** repeatedly to select "T. TONE Y".

The test tone is output from each speaker in sequence as follows: Front left  $\rightarrow$  Center  $\rightarrow$  Front right  $\rightarrow$ Surround right  $\rightarrow$  Surround left  $\rightarrow$  Sub woofer

6 Adjust the speaker levels and balance using the LEVEL menu so that the level of the test tone sounds the same from each speaker.

For details, see "Adjusting the level (LEVEL menu)" (page 30).

### Tips

- To adjust the level of all speakers at the same time, press MASTER VOL +/-. You can also use MASTER VOLUME on the receiver.
- The adjusted value are shown on the display during adjustment.

### To turn off the test tone

Repeat steps 1 to 5 above to select "T. TONE N". You can also press any input buttons.

# When a test tone is not output from the speakers

- The speaker cords may not be connected securely.
- The speaker cords may have the short-circuit problem.

### Playback

### Selecting a component

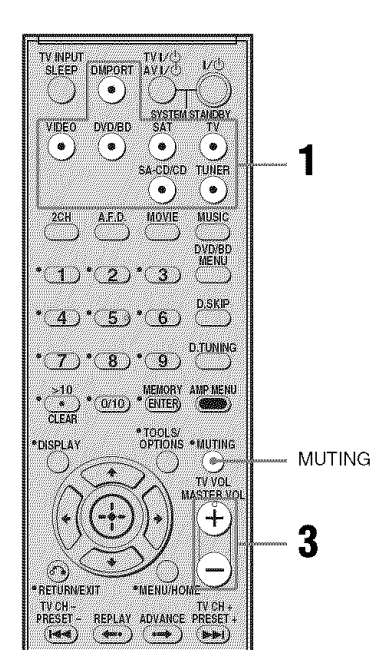

# Press the input button to select a component.

You can also use INPUT SELECTOR on the receiver.

The selected input appears on the display.

| Selected input<br>[Display]             | Components that can<br>be played back                                        |
|-----------------------------------------|------------------------------------------------------------------------------|
| VIDEO<br>[VIDEO/<br>PORTABLE<br>AUDIO]* | MP3 player, etc.,<br>connected to the VIDEO<br>IN/PORTABLE AUDIO<br>IN jack  |
| DVD/BD<br>[DVD/BD]                      | DVD player, etc.,<br>connected to the DVD/BD<br>jack                         |
| SAT<br>[SAT]                            | Satellite tuner, set-top box,<br>etc., connected to the SAT<br>jack          |
| TV<br>[TV]                              | TV, etc., connected to the TV jack                                           |
| SA-CD/CD<br>[SA-CD/CD]                  | Super Audio CD player,<br>CD player, etc., connected<br>to the SA-CD/CD jack |
| TUNER<br>[FM or AM band]                | Built-in radio tuner                                                         |
| DMPORT<br>[DMPORT]                      | DIGITAL MEDIA PORT<br>adapter connected to the<br>DMPORT jack                |

\* "VIDEO/PORTABLE AUDIO" scrolls across the display, then "VIDEO" appears.

# 2 Turn on the component and start playback.

# **3** Press MASTER VOL +/- to adjust the volume.

You can also use MASTER VOLUME on the receiver.

### To activate the muting function

### Press MUTING.

The muting function will be canceled when you do the following.

- Press MUTING again.
- Increase the volume.
- · Turn off the receiver.

# To avoid damaging your speakers

Before you turn off the receiver, be sure to turn down the volume level.

# Listening/Watching a component

### Listening to a Super Audio CD/CD

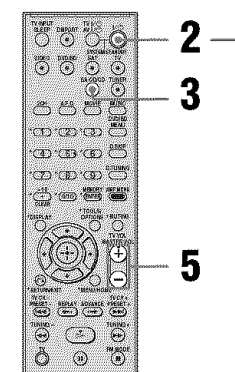

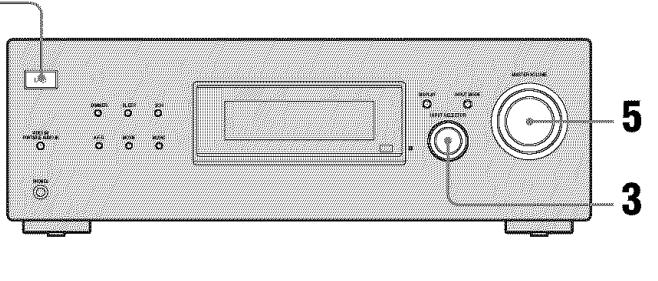

### Notes

- The operation is described for a Sony Super Audio CD player.
- Refer to the operating instructions supplied with the Super Audio CD player or CD player.

### Tips

• You can select the sound field to suit the music. Refer to page 36 for details.

Recommended sound fields: Classical: HALL

Jazz: JAZZ

Live concert: CONCERT

• You can listen to the sound that was recorded in the 2 channel format from all speakers (multi channel). Refer to page 35 for details.

- **1** Turn on the Super Audio CD player or CD player, then place the disc on the tray.
- **2** Turn on the receiver.

### **3** Press SA-CD/CD.

You can also use INPUT SELECTOR on the receiver to select "SA-CD/CD".

- 4 Play back the disc.
- 5 Adjust to a suitable volume.
- **6** After you have finished listening to the Super Audio CD/CD, eject the disc and turn off the receiver and Super Audio CD player or CD player.

### Watching a DVD/Blu-ray disc

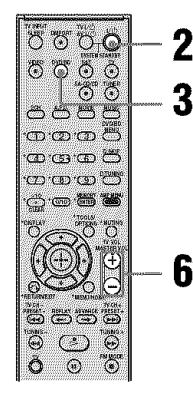

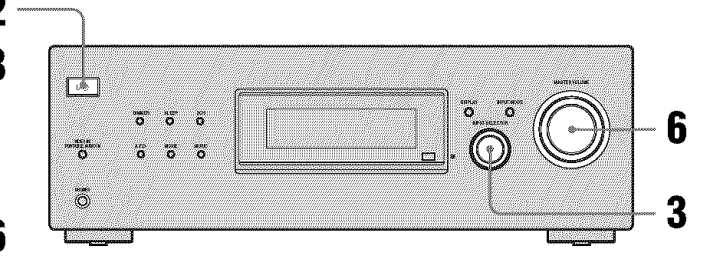

#### Notes

- Refer to the operating instructions supplied with the TV and DVD player or Blu-ray disc player.
- Check the following if you cannot listen to multi channel sound.
  - Be sure this receiver is connected to the DVD player or Blu-ray disc player via a digital connection.
- Be sure the digital audio output of the DVD player or Blu-ray disc player is set up properly.

#### Tips

- Select the audio format of the disc to be played, if necessary.
- You can select the sound field to suit the movie or music. Refer to page 36 for details.
   Recommended sound fields: Movie: C.ST.EX
   Music: CONCERT

**1** Turn on the TV and DVD player or Blu-ray disc player.

### 2 Turn on the receiver.

### **3** Press DVD/BD.

You can also use INPUT SELECTOR on this receiver to select "DVD/BD".

Be sure to change the factory setting of the DVD/BD input button on the remote so that you can use the button to control your Blu-ray disc player. For details, see "Changing button assignments" (page 47).

# **4** Switch the input of the TV so that an image of the DVD or Blu-ray disc is displayed.

If no image is displayed on the TV screen, make sure that the video output of the DVD player or Blu-ray disc player is connected to the TV.

### **5** Play back the disc.

6 Adjust to a suitable volume.

7 After you have finished watching the DVD or Blu-ray disc, eject the disc and turn off the receiver, TV and DVD player or Blu-ray disc player.

### **Amplifier Operations**

# Navigating through menus

By using the amplifier menus, you can make various adjustments to customize the receiver.

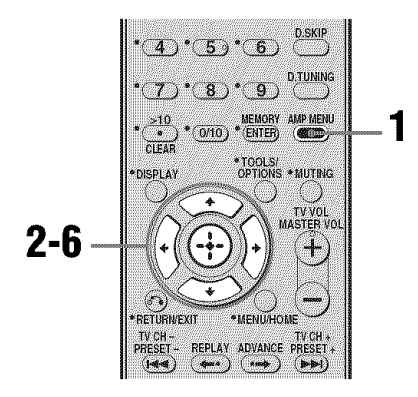

### **1** Press AMP MENU.

"1-LEVEL" appears on the display.

- 2 Press **♦**/**♦** repeatedly to select the menu you want.
- 3 Press ⊕ or → to enter the menu.
- 4 Press ★/★ repeatedly to select the parameter you want to adjust.
- **5** Press  $\bigoplus$  or  $\rightarrow$  to enter the parameter.
- 6 Press **♦**/**♦** repeatedly to select the setting you want.

The setting is entered automatically.

# To return to the previous display

Press **♦**.

### To exit the menu

Press AMP MENU.

### Note

Some parameters and settings may appear dimmed on the display. This means that they are either unavailable or fixed and unchangeable.

### **Overview of the menus**

The following options are available in each menu. For details on navigating through menus, see page 27.

| Menu<br>[Display]           | Parameters<br>[Display]                  | Settings                                                   | Initial<br>setting |
|-----------------------------|------------------------------------------|------------------------------------------------------------|--------------------|
| LEVEL                       | Test tone* [T. TONE]                     | T. TONE N, T. TONE Y                                       | T. TONE N          |
| [1-LEVEL]<br>(page 30)      | Front speaker balance*<br>[FRT BAL]      | BAL. L +1 to BAL. L +8, BALANCE,<br>BAL. R +1 to BAL. R +8 | BALANCE            |
|                             | Center speaker level<br>[CNT LVL]        | CNT –10 dB to CNT +10 dB<br>(1 dB step)                    | CNT 0 dB           |
|                             | Surround left speaker level<br>[SL LVL]  | SUR L -10 dB to SUR L +10 dB<br>(1 dB step)                | SUR L 0 dB         |
|                             | Surround right speaker level<br>[SR LVL] | SUR R -10 dB to SUR R +10 dB<br>(1 dB step)                | SUR R 0 dB         |
|                             | Sub woofer level<br>[SW LVL]             | SW -10 dB to SW +10 dB<br>(1 dB step)                      | SW 0 dB            |
|                             | Dynamic range compressor*<br>[D. RANGE]  | COMP. OFF, COMP. STD,<br>COMP. MAX                         | COMP. OFF          |
| TONE<br>[2-TONE]            | Front speaker bass level<br>[BASS LVL]   | BASS -6 dB to BASS +6 dB<br>(1 dB step)                    | BASS 0 dB          |
| (page 31)                   | Front speaker treble level<br>[TRE LVL]  | TRE -6 dB to TRE +6 dB<br>(1 dB step)                      | TRE -4 dB          |
| SUR<br>[3-SUR]<br>(page 31) | Sound field selection*<br>[S.F. SELCT]   | For details, see "Enjoying Surround Sound" (page 35).      | A.F.D. AUTO        |
|                             | Effect level*<br>[EFFECT]                | EFCT. MIN, EFCT. STD,<br>EFCT. MAX                         | EFCT. STD          |
| TUNER<br>[4-TUNER]          | FM station receiving mode*<br>[FM MODE]  | FM AUTO, FM MONO                                           | FM AUTO            |
| (page 32)                   | Naming preset stations*<br>[NAME IN]     | For details, see "Naming preset stations" (page 42).       |                    |

| Menu<br>[Display]    | Parameters<br>[Display]                            | Settings                                    | Initial<br>setting |
|----------------------|----------------------------------------------------|---------------------------------------------|--------------------|
| AUDIO<br>[5-AUDIO]   | Digital audio input decoding priority* [DEC. PRI.] | DEC. PCM, DEC. AUTO                         | DEC. AUTO          |
| (page 32)            | Digital broadcast language selection* [DUAL]       | DUAL M/S, DUAL M, DUAL S,<br>DUAL M+S       | DUAL M             |
|                      | Synchronizes audio with video output* [A.V. SYNC.] | A.V.SYNC. N, A.V.SYNC. Y                    | A.V.SYNC. N        |
|                      | Naming inputs* [NAME IN]                           | For details, see "Naming inputs" (page 45). |                    |
| SYSTEM<br>[6-SYSTEM] | Front speakers distance*<br>[FRT DIST.]            | DIST. 3 ft. to DIST. 23 ft.<br>(1 ft. step) | DIST. 10 ft.       |
| (page 33)            | Center speaker distance*<br>[CNT DIST.]            | DIST. 3 ft. to DIST. 23 ft.<br>(1 ft. step) | DIST. 10 ft.       |
|                      | Surround left speaker distance*<br>[SL DIST.]      | DIST. 3 ft. to DIST. 23 ft.<br>(1 ft. step) | DIST. 10 ft.       |
|                      | Surround right speaker<br>distance*<br>[SR DIST.]  | DIST. 3 ft. to DIST. 23 ft.<br>(1 ft. step) | DIST. 10 ft.       |
|                      | Surround speaker position*<br>[SUR POS.]           | BEHD/HI, BEHD/LO, SIDE/HI,<br>SIDE/LO       | SIDE/LO            |
|                      | Brightness of the display*<br>[DIMMER]             | 0% dim, 40% dim, 70% dim                    | 0% dim             |

\* For details, refer to the page in the parentheses.

### Adjusting the level (LEVEL menu)

You can use the LEVEL menu to adjust the balance and level of each speaker. These settings are applied to all sound fields. Select "1-LEVEL" in the amplifier menus. For details on adjusting the parameters, see "Navigating through menus" (page 27) and "Overview of the menus" (page 28).

### LEVEL menu parameters

### ■ T. TONE (Test tone)

Lets you adjust the speaker levels and balance while listening to the test tone from your listening position. For details, see "6: Adjusting the speaker levels and balance (TEST TONE)" (page 22).

# ■ FRT BAL (Front speaker balance)

Lets you adjust the balance between front left and right speakers.

- CNT LVL (Center speaker level)
- SL LVL (Surround left speaker level)
- SR LVL (Surround right speaker level)
- SW LVL (Sub woofer level)

# D. RANGE (Dynamic range compressor)

Lets you compress the dynamic range of the sound track. This may be useful when you want to watch movies at low volumes late at night. Dynamic range compression is possible with Dolby Digital sources only.

- COMP. OFF The dynamic range is not compressed.
- COMP. STD The dynamic range is compressed as intended by the recording engineer.
- COMP. MAX The dynamic range is compressed dramatically.

### Тір

Dynamic range compressor lets you compress the dynamic range of the soundtrack based on the dynamic range information included in the Dolby Digital signal.

"COMP. STD" is the standard setting, but it only enacts light compression. Therefore, we recommend using the "COMP. MAX" setting. This greatly compresses the dynamic range and lets you view movies late at night at low volumes. Unlike analog limiters, the levels are predetermined and provide a very natural compression.

# Amplifier Operations

### Adjusting the tone (TONE menu)

You can use the TONE menu to adjust the tonal quality (bass/treble level) of the front speakers.

Select "2-TONE" in the amplifier menus. For details on adjusting the parameters, see "Navigating through menus" (page 27) and "Overview of the menus" (page 28).

### **TONE** menu parameters

- BASS LVL (Front speaker bass level)
- TRE LVL (Front speaker treble level)

# Settings for the surround sound (SUR menu)

You can use the SUR menu to select the sound field you want for your listening pleasure. Select "3-SUR" in the amplifier menus. For details on adjusting the parameters, see "Navigating through menus" (page 27) and "Overview of the menus" (page 28).

### SUR menu parameters

# S.F. SELCT (Sound field selection)

Lets you select the sound field you want. For details, see "Enjoying Surround Sound" (page 35).

### Note

The receiver lets you apply the last selected sound field to an input whenever it is selected (Sound Field Link). For example, if you select "HALL" for the SA-CD/CD input, then change to a different input and then return to SA-CD/CD, "HALL" will automatically be applied again.

### EFFECT (Effect level)

Lets you adjust the "presence" of the surround effect for sound fields selected with the MOVIE or MUSIC buttons and for "HP THEA" sound field.

EFCT. MIN The surround effect is minimum.
EFCT. STD

The surround effect is standard.

• EFCT. MAX The surround effect is maximum.

### Settings for the tuner (TUNER menu)

You can use the TUNER menu to set the FM station receiving mode and to name preset stations.

Select "4-TUNER" in the amplifier menus. For details on adjusting the parameters, see "Navigating through menus" (page 27) and "Overview of the menus" (page 28).

### **TUNER** menu parameters

# FM MODE (FM station receiving mode)

• FM AUTO

This receiver will decode the signal as stereo signal when the radio station is broadcast in stereo.

• FM MONO

This receiver will decode the signal as mono signal regardless of the broadcast signal.

# NAME IN (Naming preset stations)

Lets you set the name of preset stations. For details, see "Naming preset stations" (page 42).

## Settings for the audio (AUDIO menu)

You can use the AUDIO menu to make settings for the audio to suit your preference. Select "5-AUDIO" in the amplifier menus. For details on adjusting the parameters, see "Navigating through menus" (page 27) and "Overview of the menus" (page 28).

### **AUDIO** menu parameters

# DEC. PRI. (Digital audio input decoding priority)

Lets you specify the input mode for the digital signal input to the DIGITAL IN jacks.

• DEC. PCM

PCM signals are given priority (to prevent interruption when playback starts). However, when other signals are input, there may be no sound depending on the format. In this case, set to "DEC. AUTO".

• DEC. AUTO Automatically switches the input mode

between DTS, Dolby Digital, or PCM.

### Note

When set to "DEC. AUTO" and the sound from the digital audio jacks (for a CD, etc.) is interrupted when playback starts, set to "DEC. PCM".

# Amplifier Operations

### DUAL (Digital broadcast language selection)

Lets you select the language you want to listen to during digital broadcast. This feature only functions for Dolby Digital sources.

• DUAL M/S (Main/Sub)

Sound of the main language will be output through the front left speaker and sound of the sub language will be output through the front right speaker simultaneously.

- DUAL M (Main) Sound of the main language will be output.
- DUAL S (Sub) Sound of the sub language will be output.
- DUAL M+S (Main + Sub) Mixed sound of both the main and sub languages will be output.

### A.V. SYNC. (Synchronizes audio with video output)

- A.V.SYNC. N (No) (Delay time: 0 ms) The audio output is not delayed.
- A.V.SYNC. Y (Yes) (Delay time: 60 ms) The audio output is delayed so that the time gap between the audio output and visual display is minimized.

### Notes

- This parameter is useful when you use a large LCD or plasma monitor or a projector.
- This parameter is valid only when you use a sound field selected with the 2CH or A.F.D. button.
- This parameter is not valid when signals with a sampling frequency of more than 48 kHz are input.

### ■ NAME IN (Naming inputs)

Lets you set the name of inputs. For details, see "Naming inputs" (page 45).

## Settings for the system (SYSTEM menu)

You can use the SYSTEM menu to set the distance of the speakers connected to this system.

Select "6-SYSTEM" in the amplifier menus. For details on adjusting the parameters, see "Navigating through menus" (page 27) and "Overview of the menus" (page 28).

### SYSTEM menu parameters

# ■ FRT DIST. (Front speakers distance)

Lets you set the distance from your listening position to the front speaker (A). If both front speakers are not placed an equal distance from your listening position, set the distance to the closest speaker.

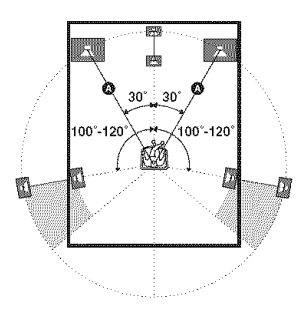

### CNT DIST. (Center speaker distance)

Lets you set the distance from your listening position to the center speaker.

### SL DIST. (Surround left speaker distance)

# SR DIST. (Surround right speaker distance)

Lets you set the distance from your listening position to the surround speaker.

### ■ SUR POS. (Surround speaker position)

Lets you specify the location of your surround speakers for proper implementation of the surround effects in the CINEMA STUDIO EX modes (page 37).

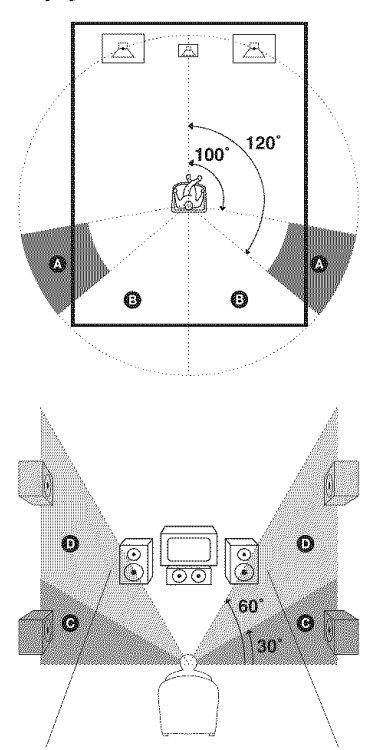

### • BEHD/HI

Select if the location of your surround speakers corresponds to sections **B** and **D**.

• BEHD/LO

Select if the location of your surround speakers corresponds to sections **B** and **C**.

• SIDE/HI

Select if the location of your surround speakers corresponds to sections  $\triangle$  and  $\bigcirc$ .

 SIDE/LO Select if the location of your surround speakers corresponds to sections (A) and (C).

### Tip

Surround speaker position is designed specifically for implementation of the CINEMA STUDIO EX modes. For other sound fields, speaker position is not so critical.

Those sound fields were designed under the premise that the surround speakers would be located behind the listening position, but presentation remains fairly consistent even with the surround speakers positioned at a rather wide angle. However, if the speakers are pointing toward the listener from the immediate left and right of the listening position, the surround effects become unclear unless set to "SIDE/LO" or "SIDE/HI".

Nevertheless, each listening environment has many variables, such as wall reflections, and you may obtain better results using "BEHD/HI" if your speakers are located high above the listening position, even if they are located to the immediate left and right.

Therefore, although it may result in a setting contrary to the above explanation, we recommend that you play back multi channel surround encoded software and select the setting that provides a good sense of spaciousness and that best succeeds in forming a cohesive space between the surround sound from the surround speakers and the sound of the front speakers. If you are not sure which sounds best, select "BEHD/LO" or "BEHD/HI" and then use the speaker distance parameter and speaker level adjustments to obtain proper balance.

### DIMMER (Brightness of the display)

Lets you adjust the brightness in 3 steps.

### Enjoying Surround Sound

### Enjoying Dolby Digital and DTS surround sound (AUTO FORMAT DIRECT)

The Auto Format Direct (A.F.D.) mode allows you to listen to higher fidelity sound and select the decoding mode for listening to a 2 channel stereo sound as multi channel sound.

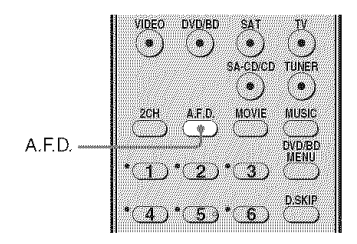

# Press A.F.D. repeatedly to select the sound field you want.

For details, see "Types of A.F.D. mode" (page 35).

| Types | of | A.F | F.D. | mo | de |
|-------|----|-----|------|----|----|
|-------|----|-----|------|----|----|

| Multi channel<br>audio after<br>decoding | Effect                                                                                                    |
|------------------------------------------|----------------------------------------------------------------------------------------------------|
| (Detecting<br>automatically)             | Presents the sound as it was recorded/encoded without<br>adding any surround effects. However, this receiver will<br>generate a low frequency signal for output to the sub woofer<br>when there is no LFE signals.      |
| 4 channel                                | Performs Dolby Pro Logic decoding. The source recorded in 2 channel format is decoded into 4.1 channel.                                                                                                    |
| 5 channel                                | Performs Dolby Pro Logic II Movie mode decoding. This setting is ideal for movies encoded in Dolby Surround. In addition, this mode can reproduce sound in 5.1 channel for watching videos of overdubbed or old movies. |
| 5 channel                                | Performs Dolby Pro Logic II Music mode decoding. This setting is ideal for normal stereo sources such as CDs.                                                                                                    |
| (Multi Stereo)                           | Outputs 2 channel left/right signals from all speakers.                                                                                                    |
|                                          | Multi channel<br>audio after<br>decoding         (Detecting<br>automatically)         4 channel         5 channel         5 channel         (Multi Stereo)                                                              |

### Selecting a preprogrammed sound field

You can take advantage of surround sound simply by selecting one of the receiver's preprogrammed sound fields. They bring the exciting and powerful sound of movie theaters and concert halls into your home.

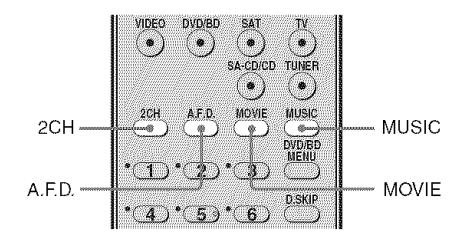

### Press MOVIE repeatedly to select a sound field for movies or press MUSIC repeatedly to select a sound field for music.

For details, see "Types of sound field available" (page 37).

| Sound field<br>for | Sound field<br>[Display]                 | Effect                                                                                                    |
|--------------------|------------------------------------------|----------------------------------------------------------------------------------------------------|
| Movie              | CINEMA STUDIO EX A<br>DCS [C.ST.EX A]    | Reproduces the sound characteristics of the Sony Pictures<br>Entertainment "Cary Grant Theater" cinema production<br>studio. This is a standard mode, great for watching almost any<br>type of movie.                                                                                  |
|                    | CINEMA STUDIO EX B<br>DCS [C.ST.EX B]    | Reproduces the sound characteristics of the Sony Pictures<br>Entertainment "Kim Novak Theater" cinema production<br>studio. This mode is ideal for watching science-fiction or<br>action movies with lots of sound effects.                                                            |
|                    | CINEMA STUDIO EX C<br>DCS [C.ST.EX C]    | Reproduces the sound characteristics of the Sony Pictures<br>Entertainment scoring stage. This mode is ideal for watching<br>musicals or films where orchestra music is featured in the<br>soundtrack.                                                                                 |
| Music              | PORTABLE AUDIO<br>ENHANCER<br>[PORTABLE] | Reproduces a clear enhanced sound image from your portable<br>audio device. This mode is ideal for MP3 and other<br>compressed music.                                                                                                    |
|                    | HALL [HALL]                              | Reproduces the acoustics of a classical concert hall.                                                                                                    |
|                    | JAZZ CLUB [JAZZ]                         | Reproduces the acoustics of a jazz club.                                                                                                    |
|                    | LIVE CONCERT<br>[CONCERT]                | Reproduces the acoustics of a 300-seat live house.                                                                                                    |
| Headphone*         | HEADPHONE 2CH<br>[HP 2CH]                | This mode is selected automatically if you use headphones<br>when 2CH STEREO mode (page 38)/A.F.D. mode (page 35)<br>is selected. Standard 2 channel stereo sources completely<br>bypass the sound field processing and multi channel surround<br>formats are downmixed to 2 channels. |
|                    | HEADPHONE THEATER<br>DCS [HP THEA]       | This mode is selected automatically if you use headphones<br>when sound field for movie/music is selected. It allows you to<br>experience a theater-like environment while listening through<br>a pair of headphones.                                                                  |

### Types of sound field available

\* You can only select this sound field if the headphones are connected to the receiver.

### Notes

- The effects provided by the virtual speakers may cause increased noise in the playback signal.
- When listening with sound fields that employ the virtual speakers, you will not be able to hear any sound coming directly from the surround speakers.
- This function does not work for signals with a sampling frequency of more than 48 kHz.

### Tips

- You can identify the encoding format of DVD software, etc., by looking at the logo on the package.
- Sound fields with **DCS** mark use DCS technology. See "Glossary" (page 48).

# To turn off the surround effect for movie/music

Press 2CH to select "2CH ST." or press A.F.D. repeatedly to select "A.F.D. AUTO".

### Using only the front speakers and sub woofer (2CH STEREO)

In this mode, the receiver outputs the sound from the front left/right speakers and the sub woofer.

When multi channel surround formats are input, the signals are downmixed to 2 channel with bass frequencies being output from the sub woofer.

When standard 2 channel stereo sources are input, the receiver's bass redirection circuitry will be activated. The front channel bass frequencies will be output from the sub woofer.

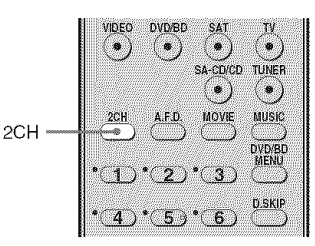

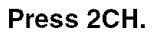

# Resetting sound fields to the initial settings

Be sure to use the buttons on the receiver for this operation.

# 1,2

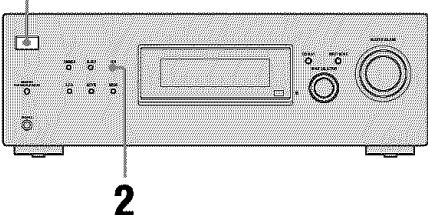

- **1** Press  $I/^{1}$  to turn off the receiver.
- 2 While holding down 2CH, press I/(-1).

"S.F. CLR." appears on the display and all sound fields are reset to their initial setting.

### **Tuner Operations**

# Listening to FM/AM radio

You can listen to FM and AM broadcasts through the built-in tuner. Before operation, make sure you have connected the FM and AM antennas to the receiver (page 20).

### Tip

The tuning scale for direct tuning differs depending on the area code as shown in the following table. For details on area codes, see page 3.

| Area code | FM      | АМ      |
|-----------|---------|---------|
| U, CA     | 100 kHz | 10 kHz* |

\* The AM tuning scale can be changed (page 54).

### Automatic tuning

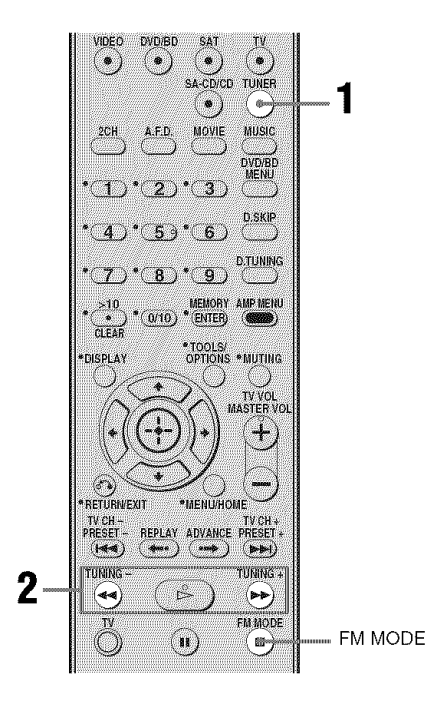

# **1** Press TUNER repeatedly to select the FM or AM band.

You can also use INPUT SELECTOR on the receiver.

### 2 Press TUNING + or TUNING –.

Press TUNING + to scan from low to high; press TUNING – to scan from high to low.

The receiver stops scanning whenever a station is received.

# In case of poor FM stereo reception

If the FM stereo reception is poor and "ST" flashes on the display, select monaural audio so that the sound will be less distorted. Press FM MODE repeatedly until the "MONO" indicator lights up on the display. To return to stereo mode, press FM MODE repeatedly until the "MONO" indicator on the display lights off.

### **Direct tuning**

You can enter the frequency of a station directly by using the numeric buttons.

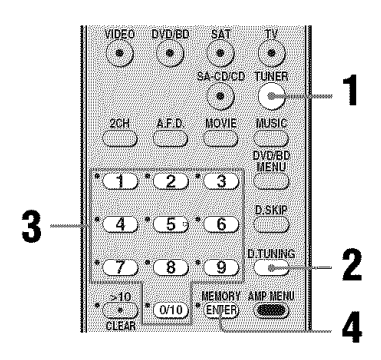

### 1 Press TUNER repeatedly to select the FM or AM band.

You can also use INPUT SELECTOR on the receiver.

### 2 Press D.TUNING.

# **3** Press the numeric buttons to enter the frequency.

Example 1: FM 102.50 MHz Select  $1 \Rightarrow 0 \Rightarrow 2 \Rightarrow 5 \Rightarrow 0$ Example 2: AM 1,350 kHz Select  $1 \Rightarrow 3 \Rightarrow 5 \Rightarrow 0$ 

### Тір

If you have tuned in an AM station, adjust the direction of the AM loop antenna for optimum reception.

### 4 Press ENTER.

### If you cannot tune in a station

Make sure you have entered the right frequency. If not, repeat steps 2 to 4. If you still cannot tune in a station, the frequency is not used in your area.

# Presetting radio stations

You can preset up to 30 FM stations and 30 AM stations. Then you can easily tune in the stations you often listen to.

#### **Presetting radio stations** NDEC DVD/BD . . ( 🏽 . TUNER SA-CD/CD @mi ۹ MOVIE MUSIC DVD/BD 1)\*(2)\*(3) D.SKIF Δ 4)\*(5) \* 6 D.TUNING 8) • 9 MEMORY MP MENI 0/10 (EN@ER) 3.5 TOOLS/ OPTIONS DISPLAY • MUTING TV VOI 5.5 RETURNEXIT \*MENU/HOME TV CH + REPLAY ADVANCE PRESET + PRESET TV CH --+/--(144) -state) ( earrige ) (▶►) TUNING TUNING + (++) 44

### 1 Press TUNER repeatedly to select the FM or AM band.

You can also use INPUT SELECTOR on the receiver.

2 Tune in the station that you want to preset using Automatic Tuning (page 39) or Direct Tuning (page 40).

Switch the FM reception mode, if necessary (page 40).

### 3 Pre

### Press MEMORY.

"MEMORY" lights up for a few seconds. Perform steps 4 and 5 before "MEMORY" goes out.

# 4 Press the numeric buttons to select a preset number.

You can also press PRESET + or PRESET – repeatedly to select a preset number.

If "MEMORY" goes out before you select the preset number, start again from step 3.

### **5** Press ENTER.

The station is stored as the selected preset number.

If "MEMORY" goes out before you press ENTER, start again from step 3.

# **6** Repeat steps 1 to 5 to preset another station.

### Tuning to preset stations

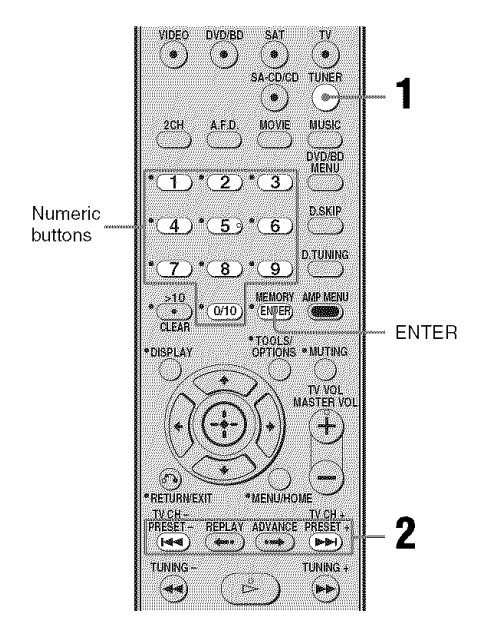

# **1** Press TUNER repeatedly to select the FM or AM band.

You can also use INPUT SELECTOR on the receiver.

### 2 Press PRESET + or PRESET – repeatedly to select the preset station you want.

Each time you press the button, you can select a preset station as follows:

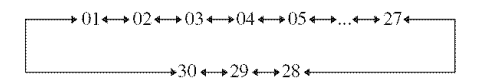

You can also press the numeric buttons to select the preset station you want. Then, press ENTER to enter the selection.

### **Naming preset stations**

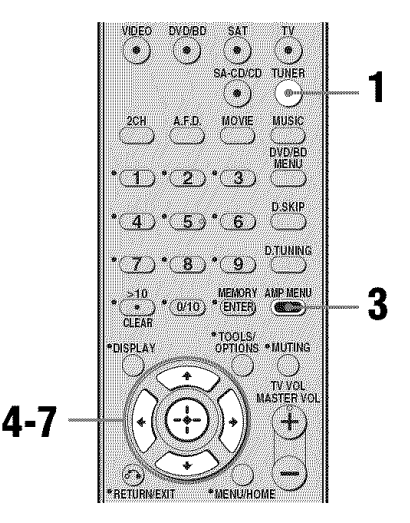

1 Press TUNER repeatedly to select the FM or AM band. You can also use INPUT SELECTOR on

the receiver.

- 2 Tune in the preset station you want to create an index name for (page 42).
- **3** Press AMP MENU.

"1-LEVEL" appears on the display.

- 5 Press ⊕ or → to enter the menu.

6 Press **♦**/**♦** repeatedly to select "NAME IN".

7 Press ⊕ or → to enter the parameter.

The cursor flashes and you can select a character. Follow the procedure given in "To create an index name" below.

### To create an index name

1 Use ★/★/◆ to create an index name.
Press ★/♦ to select a character, then press
♦/♦ to move the cursor to the next position.

### If you made a mistake

Press  $\bigstar$  until the character you want to change flashes, then press  $\bigstar/\clubsuit$  to select the correct character.

### Tips

- You can select the character type as follows by pressing ★/♥.
   Alphabet (upper case) → Numbers →
   Symbols
- To enter a blank space, press 
   without selecting a character.

### **2** Press $\oplus$ to enter the name.

The entered name is registered.

### Other Operations

### Switching between digital and analog audio (INPUT MODE)

You can select the audio input mode setting when you connect components to both digital and analog audio input jacks on the receiver.

# **1** Turn INPUT SELECTOR on the receiver to select the input.

You can also use the input buttons on the remote.

### 2 Press INPUT MODE repeatedly on the receiver to select the audio input mode.

The selected audio input mode appears on the display.

### Audio input modes

### ■ AUTO

Gives priority to digital audio signals when there are both digital and analog connections. If there are no digital audio signals, analog audio signals are selected.

### ANALOG

Specifies the analog audio signals input to the AUDIO IN (L/R) jacks.

### Note

Some audio input modes may not be set up depending on the input.

### Enjoying the DIGITAL MEDIA PORT (DMPORT)

### The DIGITAL MEDIA PORT (DMPORT)

allows you to enjoy sound from a network system such as a portable audio source or computer.

When you connect a DIGITAL MEDIA PORT adapter (supplied), you can enjoy sound from the connected component on the receiver.

For details, see the operating instructions supplied with the DIGITAL MEDIA PORT adapter.

### Notes

- Do not connect an adapter other than the DIGITAL MEDIA PORT adapter.
- Before connecting cords, be sure to disconnect the AC power cord (mains lead).
- Do not connect or disconnect the DIGITAL MEDIA PORT adapter while the receiver is turned on.
- The DIGITAL MEDIA PORT adapters are available for purchase depending on the area.

### Connecting the DIGITAL MEDIA PORT adapter

You can listen to the sound from the component connected through the DIGITAL MEDIA PORT adapter to the DMPORT jack on the receiver.

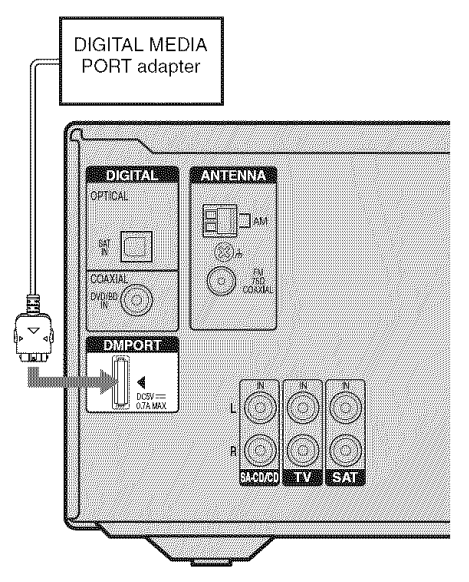

To detach the DIGITAL MEDIA PORT adapter from DMPORT jack

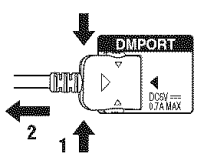

Press and hold both sides of the connector and then pull out the connector.

### Notes

- When connecting the DIGITAL MEDIA PORT adapter, be sure the connector is inserted with the arrow mark facing towards the arrow mark on the DMPORT jack.
- Be sure to make DMPORT connections firmly, insert the connector straight in.
- As the connector of the DIGITAL MEDIA PORT adapter is fragile, be sure to handle with care when placing or moving the receiver.

### Listening to a connected component through DMPORT connection

### **1** Press DMPORT.

You can also use the INPUT SELECTOR on the receiver to select "DMPORT".

# 2 Start playback of the connected component.

The sound is played back on the receiver. For details, refer the operating instructions supplied with the DIGITAL MEDIA PORT adapter.

### Note

Depending on the type of DIGITAL MEDIA PORT adapter, you can operate the connected component by using the remote. For details on remote button operation, see page 9.

### Tip

When listening to MP3 or other compressed music using a portable audio source, you can enchance the sound. Press MUSIC repeatedly to select "PORTABLE" (page 36).

# Naming inputs

You can enter a name of up to 8 characters for inputs and display it on the receiver's display. This is convenient for labeling the jacks with the names of the connected components.

1 Press the input button to select the input you want to create an index name for.

You can also use INPUT SELECTOR on the receiver.

### **2** Press AMP MENU.

"1-LEVEL" appears on the display.

# 3 Press **♦**/**♦** repeatedly to select "5-AUDIO".

4 Press ⊕ or → to enter the menu.

### 5 Press ♠/♦ to select "NAME IN".

# **6** Press ⊕ or → to enter the parameter.

The cursor flashes and you can select a character. Follow the procedure given in "To create an index name" (page 43).

# Changing the display

You can check the sound field, etc., by changing the information on the display. Be sure to use the buttons on the receiver for this operation.

### Press DISPLAY repeatedly.

Each time you press the button, the display changes cyclically as follows.

# All inputs except the FM and AM band

Index name of the input\*  $\rightarrow$  Selected input  $\rightarrow$ Sound field currently applied

### FM and AM band

Preset station name\*  $\rightarrow$  Frequency  $\rightarrow$ Sound field currently applied

\* Index name appears only when you have assigned one to the input or preset station (page 42, 45). Index name does not appear when only blank spaces have been entered, or it is the same as the input name.

### Note

Character or marks may not be displayed for some languages.

# Using the Sleep Timer

You can set the receiver to turn off automatically at a specified time.

# Press SLEEP repeatedly while the power is on.

Each time you press the button, the display changes cyclically as follows:

When sleep timer is activated, the display dims.

### Note

If you press any buttons on the remote or receiver after the display dims, the display brightens up. After a while, the display dims again if no button is pressed.

### Тір

To check the remaining time before the receiver turns off, press SLEEP. The remaining time appears on the display. If you press SLEEP again, the sleep timer will be canceled.

### Using the Remote

# Changing button assignments

You can change the factory settings of the input buttons to suit the components in your system. For example, if you connect a DVD player to the SAT jacks on the receiver, you can set the SAT button on this remote to control the DVD player.

1 Hold down the input button of which you want to change the assignment.

Example: Hold down SAT.

2 Referring to the table below, press the corresponding button for the category you want.

> Example: Press 3. Now you can use the SAT button to control the DVD player.

### Categories and the corresponding buttons

| Categories                                                | Press            |
|-----------------------------------------------------------|------------------|
| VCR (command mode VTR 3) <sup>a)</sup>                    | 1                |
| VCR (command mode VTR 2) <sup>a)</sup>                    | 2                |
| DVD player/DVD recorder (command mode DVD1) <sup>b)</sup> | 3                |
| DVD recorder<br>(command mode DVD3) <sup>b)</sup>         | 4                |
| CD player                                                 | 5                |
| Euro Digital Satellite Receiver                           | 6                |
| DVR (Digital CATV terminal)                               | 7                |
| DSS (Digital Satellite Receiver)                          | 8                |
| Blu-ray disc player<br>(command mode BD1) <sup>c)</sup>   | 9                |
| Blu-ray disc recorder<br>(command mode BD3) <sup>c)</sup> | 0/10             |
| TV                                                        | •                |
| Not assigned                                              | ENTER/<br>MEMORY |

<sup>a)</sup>Sony VCRs are operated with a VTR 2 or VTR 3 setting which corresponds to 8 mm and VHS respectively.

- <sup>b)</sup>Sony DVD recorders are operated with a DVD1 or DVD3 setting. For details, refer to the operating instructions supplied with the DVD recorders.
- <sup>c)</sup>For details on the BD1 or BD3 setting, refer to operating instructions supplied with the Blu-ray disc player or Blu-ray disc recorder.

### To clear all remote button assignments

Press  $I/\bigcirc$ , DMPORT and MASTER VOL – at the same time.

The remote is reset to its factory settings.

### **Additional Information**

### Glossary

### Cinema Studio EX

A surround sound mode that can be regarded as the compilation of Digital Cinema Sound technology, delivers the sound of a dubbing theater using three technologies: "Virtual Multi Dimensions", "Screen Depth Matching", and "Cinema Studio Reverberation".

"Virtual Multi Dimensions", the virtual speaker technology, creates a virtual multisurround environment with actual speakers up to 7.1 channels, and brings the surround sound experience of a theater with the latest facilities into your home.

"Screen Depth Matching" reproduces treble attenuation, fullness, and depth of sound usually created in a theater using sound emission from behind the screen. This is then added to the front and center channels. "Cinema Studio Reverberation" reproduces the sound characteristics of state-of-the-art dubbing theaters and recording studios, including Sony Pictures Entertainment's dubbing studios. There are three modes, A/B/ C, available according to the studio type.

### Digital Cinema Sound (DCS)

A unique sound reproduction technology for home theater developed by Sony, in cooperation with Sony Pictures Entertainment, for enjoying the exciting and powerful sound of movie theaters at home. With this "Digital Cinema Sound" developed by integrating a DSP (Digital Signal Processor) and measured data, the ideal sound field intended by filmmakers can be experienced at home.

### Dolby Digital

Digital audio encoding/decoding technology developed by Dolby Laboratories, Inc. It consists of front (left/right), center, surround (left/right) and sub woofer channels. It is a designated audio standard for DVD video and also known as 5.1 channel surround. Since surround information is recorded and reproduced in stereo, more realistic sound with fuller presence is delivered than with Dolby surround.

### Dolby Pro Logic II

This technology converts 2 channel stereo recorded audio into 5.1 channel for playback. There is a MOVIE mode for movies and MUSIC mode for stereo sources such as music. Old movies encoded in the traditional stereo format can be enhanced with 5.1 channel surround sound.

### Dolby Surround (Dolby Pro Logic)

Audio processing technology developed by Dolby Laboratories, Inc. Center and mono surround information is matrixed into two stereo channels. When reproduced, audio is decoded and output in 4 channel surround sound. This is the most common audio processing method for DVD video.

### DTS Digital Surround

Digital audio encoding/decoding technology for theaters developed by DTS, Inc. It compresses audio less than Dolby Digital, delivering a higher quality sound reproduction.

### ■ PCM (Pulse Code Modulation)

A method of converting analog audio to digital audio for easy enjoyment of digital sound.

### Sampling frequency

To convert analog audio to digital, analog data should be quantified. This process is called sampling, and the number of times per second the analog data is quantified is called the sampling frequency. A standard music CD stores data quantified at 44,100 times per second, which is expressed as a sampling frequency of 44.1 kHz. Generally speaking, a higher sampling frequency means better sound quality.

## Precautions

### On safety

Should any solid object or liquid fall into the cabinet, unplug the receiver and have it checked by qualified personnel before operating it any further.

### On power sources

• Before operating the receiver, check that the operating voltage is identical with your local power supply.

The operating voltage is indicated on the nameplate on the back of the receiver.

- The unit is not disconnected from the AC power source (mains) as long as it is connected to the wall outlet, even if the unit itself has been turned off.
- If you are not going to use the receiver for a long time, be sure to disconnect the receiver from the wall outlet. To disconnect the AC power cord, grasp the plug itself; never pull the cord.
- One blade of the plug is wider than the other for the purpose of safety and will fit into the wall outlet only one way. If you are unable to insert the plug fully into the outlet, contact your dealer.
- The AC power cord must be changed only at a qualified service shop.

### On heat buildup

Although the receiver heats up during operation, this is not a malfunction. If you continuously use this receiver at a large volume, the cabinet temperature of the top, side and bottom rises considerably. To avoid burning yourself, do not touch the cabinet.

### On placement

- Place the receiver in a location with adequate ventilation to prevent heat buildup and prolong the life of the receiver.
- Do not place the receiver near heat sources, or in a place subject to direct sunlight, excessive dust, or mechanical shock.
- Do not place anything on top of the cabinet that might block the ventilation holes and cause malfunctions.
- Do not place the receiver near equipment such as a TV, VCR, or tape deck. (If the receiver is being used in combination with a TV, VCR, or tape deck, and is placed too close to that equipment, noise may result, and picture quality may suffer. This is especially likely when using an indoor antenna. Therefore, we recommend using an outdoor antenna.)
- Use caution when placing the receiver or speakers on surfaces that have been specially treated (with wax, oil, polish, etc.) as staining or discoloration of the surface may result.

### On operation

Before connecting other components, be sure to turn off and unplug the receiver.

### If you encounter color irregularity on a nearby TV screen

The front speakers, center speaker and the sub woofer are magnetically shielded to allow it to be installed near a TV set. However, color irregularities may still be observed on certain types of TV sets.

As the surround speakers are not magnetically shielded, we recommend that you place the surround speakers slightly further away from the TV set (page 12).

# If color irregularity is observed...

Turn off the TV set, then turn it on again after 15 to 30 minutes.

# If color irregularity is observed again...

Place the speaker further away from the TV set.

### If howling occurs

Reposition the speakers or turn down the volume on the receiver.

### On cleaning

Clean the cabinet, panel, and controls with a soft cloth slightly moistened with a mild detergent solution. Do not use any type of abrasive pad, scouring powder, or solvent, such as alcohol or benzine.

If you have any questions or problems concerning your receiver, please consult your nearest Sony dealer.

# Troubleshooting

If you experience any of the following difficulties while using the receiver, use this troubleshooting guide to help you remedy the problem.

### Audio

# There is no sound, no matter which component is selected, or only a very low-level sound is heard.

- Check that the speakers and components are connected correctly and securely.
- Check that both the receiver and all components are turned on.
- Check that MASTER VOLUME is not set to "VOL MIN".
- Check that headphones are not connected.
- Press MUTING to cancel the muting function.
- Check that you have selected the correct component with the input buttons (page 24).
- The protective device on the receiver has been activated. Turn off the receiver, eliminate the short-circuit problem, and turn on the power again.

# There is no sound from a specific component.

- Check that the component is connected correctly to the audio input jacks for that component.
- Check that the cord(s) used for the connection is (are) fully inserted into the jacks on both the receiver and the component.
- Check that you have selected the correct component with the input buttons.

# There is no sound from one of the front speakers.

- Connect a pair of headphones to the PHONES jack to verify that sound is output from the headphones. If only one channel is output from the headphones, the component may not be connected to the receiver correctly. Check that all the cords are fully inserted into the jacks on both the receiver and the component. If both channels are output from the headphones, the front speaker may not be connected to the receiver correctly. Check the connected to the front speaker which is not outputting any sound.
- Make sure you have connected to both the L and R jacks of an analog component, and not only to either the L or R jack. Use an audio cord (not supplied).

# There is no sound from digital sources (from OPTICAL input jack).

• Check that the INPUT MODE is not set to "ANALOG" (page 43).

# The left and right sounds are unbalanced or reversed.

- Check that the speakers and components are connected correctly and securely.
- Adjust the balance parameters using the LEVEL menu.

### There is severe hum or noise.

- Check that the speakers and components are connected securely.
- Check that the connecting cords are away from a transformer or motor, and at least 10 feet away from a TV set or fluorescent light.
- Move your audio components away from the TV.
- The plugs and jacks are dirty. Wipe them with a cloth slightly moistened with alcohol.

#### There is severe hum, interrupted noise or distortion from the component connected to the VIDEO IN/PORTABLE AUDIO IN jack.

- Check that the components are connected securely.
- This is not a malfunction and will depend on the connected component.

#### There is no sound, or only a very lowlevel sound is heard from the center/ surround speakers.

- Select a CINEMA STUDIO EX mode (page 37).
- Adjust the speaker level (page 22).

### There is no sound from the sub woofer.

• Check that the sub woofer is connected correctly and securely.

# The surround effect cannot be obtained.

- Make sure the sound field function is on (press MOVIE or MUSIC).
- Sound fields do not function for signals with a sampling frequency of more than 48 kHz.

# Dolby Digital or DTS multi channel sound is not reproduced.

- Check that the DVD, etc. you are playing is recorded in Dolby Digital or DTS format.
- When connecting the DVD player, etc. to the digital input jacks of this receiver, check the audio setting (the settings for the audio output) of the connected component.

# There is no sound from the component connected to the DIGITAL MEDIA PORT adapter.

- Adjust the volume of this receiver.
- The DIGITAL MEDIA PORT adapter and/or component is not connected correctly. Turn off the receiver, then reconnect the DIGITAL MEDIA PORT adapter and/or component.
- Check the DIGITAL MEDIA PORT adapter and/or component device to make sure it supports this receiver.

### Video

# There is no picture or an unclear picture appears on the TV screen.

- Make sure you have connected the video output of your video component to the TV.
- Move your audio components away from the TV.

### Tuner

### The FM reception is poor.

• Use a 75-ohm coaxial cable (not supplied) to connect the receiver to an outdoor FM antenna as shown below. If you connect the receiver to an outdoor antenna, ground it against lightning. To prevent a gas explosion, do not connect the ground wire to a gas pipe.

Outdoor FM antenna

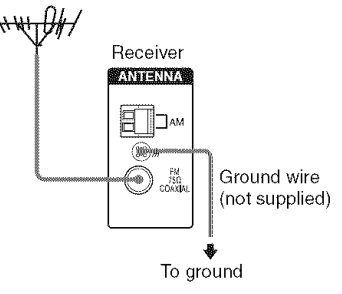

### Radio stations cannot be tuned in.

- Check that the antennas are connected securely. Adjust the antennas and connect an external antenna, if necessary.
- The signal strength of the stations is too weak (when tuning in with automatic tuning). Use direct tuning.
- Make sure you set the tuning interval correctly (when tuning in AM stations with direct tuning).
- No stations have been preset or the preset stations have been cleared (when tuning by scanning preset stations). Preset the stations (page 41).
- Press DISPLAY repeatedly on the receiver so that the frequency appears on the display.

### **Remote commander**

### The remote does not function.

- Point the remote at the remote sensor on the receiver.
- Remove any obstacles in the path between the remote and the receiver.
- Replace all the batteries in the remote with new ones, if they are weak.
- Make sure you select the correct input on the remote.

### Error messages

If there is a malfunction, the display shows a message. You can check the condition of the system by the message. Refer to the following table to solve the problem. If any problem persists, consult your nearest Sony dealer.

### PROTECT

Irregular current is output to the speakers. The receiver will automatically turn off after a few seconds. Check the speaker connection and turn on the power again.

### If you are unable to remedy the problem using the troubleshooting guide

Clearing the receiver's memory may remedy the problem (page 21). However, note that all memorized settings will be reset to their initial settings and you will have to readjust all settings on the receiver.

### If the problem persist

Consult your nearest Sony dealer. Note that if service personnel changes some parts during repair, these parts may be retained.

# Reference sections for clearing the receiver's memory

| To clear                | See     |
|-------------------------|---------|
| All memorized settings  | page 21 |
| Customized sound fields | page 39 |

# **Specifications**

### AUDIO POWER SPECIFICATIONS

#### POWER OUTPUT AND TOTAL HARMONIC DISTORTION: (Models of area code U only)

With 6 ohm loads, both channels driven, from 120 - 20,000 Hz; rated 85 watts per channel minimum RMS power, with no more than 1% total harmonic distortion from 250 milliwatts to rated output.

### Amplifier section

Power Output<sup>1)</sup> Stereo mode (rated) (6 ohms 1 kHz, THD 1%) 85 W + 85 W

Surround mode<sup>2)</sup> (reference) (6 ohms 1 kHz, THD 10%)

RMS output FRONT:133 W per channel CENTER: 133 W SURROUND: 133 W per channel Surround mode<sup>2)</sup> (reference) (6 ohms 100 Hz, THD 10%)

SUB WOOFER: 135 W

<sup>1)</sup>Measured under the following conditions:

| Area code | Power requirements |
|-----------|--------------------|
| U, CA     | 120 V AC, 60 Hz    |

<sup>2)</sup>Reference power output for front, center, surround speakers and sub woofer. Depending on the sound field settings and the source, there may be no sound output.

#### Inputs

| Analog            | Sensitivity: 800 mV/<br>50 kohms |
|-------------------|----------------------------------|
| Digital (Coaxial) | Impedance: 75 ohms               |

Tone

Gain levels ±6 dB, 1 dB step Reproduction frequency range: 28 – 20,000 Hz

#### FM tuner section

 Tuning range
 87.5 - 108.0 MHz

 Antenna
 FM wire antenna

 Antenna terminals
 75 ohms, unbalanced

 Intermediate frequency
 10.7 MHz

### AM tuner section

Tuning range With 10-kHz tuning scale:  $530 - 1,710 \text{ kHz}^{3}$ With 9-kHz tuning scale:  $531 - 1,710 \text{ kHz}^{3}$ Antenna Loop antenna Intermediate frequency 450 kHz

<sup>3)</sup>You can change the AM tuning scale to 9 kHz or 10 kHz. After tuning in any AM station, turn off the receiver. While holding down MOVIE, press I/O. All preset stations will be erased when you change the tuning scale. To reset the scale to 10 kHz (or 9 kHz), repeat the procedure.

### General

Power requirements

| Area code | Power requirements |
|-----------|--------------------|
| U, CA     | 120 V AC, 60 Hz    |

Power output (DIGITAL MEDIA PORT) DC OUT: 5 V, 0.7 A MAX

#### Power consumption

| Area code | Power consumption |
|-----------|-------------------|
| U         | 220 W             |
| CA        | 290 VA            |
|           |                   |

Power consumption (during standby mode) 0.3 W Dimensions (width/height/depth) (Approx.)

|                | 17 × 5 3/4 × 12 1/8 inches               |
|----------------|------------------------------------------|
|                | $(430 \times 145 \times 306 \text{ mm})$ |
|                | including projecting parts               |
|                | and controls                             |
| Mass (Approx.) | 16 lb 6 oz (7.4 kg)                      |

#### Speaker section

- Front speakers (SS-MSP700)
- Center speaker (SS-CNP710)
- Surround speakers (SS-SRP700)

Front/center speakers

|                    | Full range, magnetically shielded      |
|--------------------|----------------------------------------|
| Surround speakers  | Full range                             |
| Speaker unit       | 2 7/8 inches (70 mm),                  |
|                    | cone type                              |
| Enclosure type     | Close type                             |
| Rated Impedance    | 6 ohms                                 |
| Dimension (width/h | eight/depth) (Approx.)                 |
|                    | $35/8 \times 4 \times 41/8$ inches     |
|                    | $(92 \times 99 \times 102 \text{ mm})$ |
| M /A \             |                                        |

Mass (Approx.)

| Front/center speakers | 1 | 1b 6 | οz | (0.61) | kg) |
|-----------------------|---|------|----|--------|-----|
| Surround speakers     | 1 | lb 3 | οz | (0.54  | kg) |

### • Sub woofer (SS-WP700)

| Speaker system    | Magnetically shielded                    |
|-------------------|------------------------------------------|
| Speaker unit      | 8 inches (200 mm),                       |
|                   | cone type                                |
| Enclosure type    | Bass reflex                              |
| Rated Impedance   | 6 ohms                                   |
| Dimensions (width | /height/depth) (Approx.)                 |
|                   | 10 3/4 × 13 × 12 1/8 inches              |
|                   | $(270 \times 330 \times 305 \text{ mm})$ |
|                   | including front panel                    |
| Mass (Approx.)    | 10 lb 6 oz (4.7 kg)                      |

### Supplied speakers

- Front speakers (2)
- Center speaker (1)
- Surround speakers (2)
- Sub woofer (1)

### Supplied accessories

Operating instruction (this manual) Quick Setup Guide (1) TDM-iP10 DIGITAL MEDIA PORT Adapter (1) FM wire antenna (1) AM loop antenna (1) Coaxial digital cord (1) Foot pads • Speakers (20) • Sub woofer (4) Remote commander (RM-AAU024) (1) R6 (size-AA) batteries (2)

For details on the area code of the component you are using, see page 3.

Design and specifications are subject to change without notice.

# Index

### Numerics

2CH STEREO 38 5.1 channel 12

### Α

AUTO FORMAT DIRECT (A.F.D.) 35

### В

Bu-ray disc player connecting 18 playback 26

### С

CD player connecting 16 playback 25

### D

Digital Cinema Sound (DCS) 48 DIGITAL MEDIA PORT connecting 44 input 24 Dolby Digital 48 DTS 48 DVD player connecting 18 playback 26 DVD recorder connecting 18

### Ε

Error messages 53

### I

Initial setup 21 INPUT MODE 43

### Μ

Menu AUDIO 32 LEVEL 30 SUR 31 SYSTEM 33 TONE 31 TUNER 32 Muting 24

### Ν

Naming 42, 45

### Ρ

Portable audio connecting 16

### R

Remote commander 9

### S

Satellite tuner/Set-top box connecting 18 Selecting component 24 sound field 36 Sleep Timer 46 Sound fields resetting 39 selecting 36 Speakers connecting 14 installing 12 Super Audio CD player connecting 16 playback 25

### Т

TEST TONE 22 Tuner connecting 20 Tuning automatically 39 directly 40 to preset stations 42 TV connecting 18

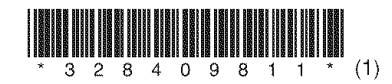

Sony Corporation Printed in Malaysia